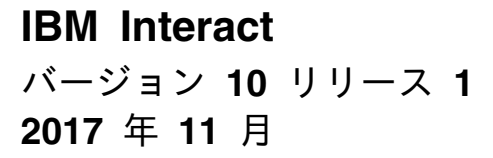

# アップグレード・ガイド

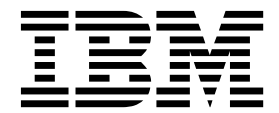

- 注記 -

本書および本書で紹介する製品をご使用になる前に、 53 ページの『特記事項』に記載されている情報をお読みください。

本書は、IBM Interact バージョン 10、リリース 1、モディフィケーション 0 および新しい版で明記されていない限 り、以降のすべてのリリースおよびモディフィケーションに適用されます。

お客様の環境によっては、資料中の円記号がバックスラッシュと表示されたり、バックスラッシュが円記号と表示さ れたりする場合があります。

- 原典: IBM Interact Version 10 Release 1 November 2017 Upgrade Guide
- 発行: 日本アイ・ビー・エム株式会社
- 担当: トランスレーション・サービス・センター
- © Copyright IBM Corporation 2001, 2017.

# 目次

| 第1章 アップグレードの概要1                                                                                                    |
|----------------------------------------------------------------------------------------------------|
| アップグレード・ロードマップ                                                                                                    |
| インストーラーの機能                                                                                                    |
| インストールのモード                                                                                                    |
| サンプル応答ファイル                                                                                                    |
| Interact 資料およびヘルプ                                                                                                    |
| 第2章 Interact アップグレードの計画。7                                                                                                    |
| 前提冬姓 8                                                                                                    |
| IDK 要件 11                                                                                                    |
| すべての IBM Marketing Software 製品のアップグ                                                                                                    |
| レード前提条件 11                                                                                                    |
| Interact $\mathcal{T}_{y}\mathcal{T}_{y}\mathcal{T}_{y}$ 12                                                                                                    |
| Interact $\overline{r}$ $\overline{r}$ |
| IDBC 接続の作成のための情報                                                                                                    |
| アップグレード・インストールが失敗した場合のレ                                                                                                    |
| ジストリー・ファイルの修正                                                                                                    |
| 第 3 章 Interact のアップグレード 21                                                                                                    |
| Interact ランタイム環境のバックアップ                                                                                                    |
| Interact ランタイム・サーバーの配置解除                                                                                                    |
| インストーラーの実行                                                                                                    |
| SQL アップグレード・スクリプトの検討および変更 23                                                                                                    |
| 環境変数の設定                                                                                                    |
| Interact アップグレード・ツールの実行                                                                                                    |
| 設計環境用のアップグレード・ツールの実行 28                                                                                                    |
| ランタイム環境用のアップグレード・ツールの実                                                                                                    |
| 行                                                                                                    |
| Web アプリケーション・サーバーにおける Interact                                                                                                    |
| ランタイム・サーバーの再配置                                                                                                    |
| アップグレード・ログ                                                                                                    |

| パーティションのアップグレード                                   |
|---------------------------------------------------|
| Interact システム・テーフルの作成およひテータ設<br>定                 |
| 第 4 章 Interact の配置 35                             |
| WebSphere Application Server における Interact<br>の配置 |
| づく配置                                              |
| く配置                                               |
| 対話式チャネルの方法をアップグレードするための                           |
| JVM パラメーター                                        |
| Interact のインストールの検証                               |
| セキュリティー強化のための追加構成                                 |
| X-Powered-By フラグの無効化 41                           |
| 制限された Cookie パスの構成                                |
| 第 5 章 Interact のアンインストール 43                       |
| 第 6 章 configTool ........45                       |
| IBM 技術サポートへのお問い合わせの前                              |
| に51                                               |
| 特記事項                                              |
| 冏悰                                                |
| 慮事項                                               |

# 第1章 アップグレードの概要

Interact のアップグレード、構成、および配置を行ったら、Interact のアップグレードは完了です。Interact アップグレード・ガイドに、Interact のアップグレード、構成、および配置について詳細に説明されています。

『アップグレード・ロードマップ』のセクションを使用して、この「Interact アッ プグレード・ガイド」の使用方法を大まかに確認してください。

# アップグレード・ロードマップ

アップグレード・ロードマップを使用して、Interact をアップグレードするために 必要な情報を素早く見つけることができます。

以下の表を使用して、Interact をアップグレードするために実行する必要があるタ スクをチェックできます。

表 1. Interact アップグレード・ロードマップ

| トピック                              | 情報                                      |  |  |  |  |  |
|-----------------------------------|-----------------------------------------|--|--|--|--|--|
| 『第1章 アップグレードの概要』                  | この章では、以下の情報を提供します。                      |  |  |  |  |  |
|                                   | • 2 ページの『インストーラーの機能』                    |  |  |  |  |  |
|                                   | <ul> <li>3 ページの『インストールのモード』</li> </ul>  |  |  |  |  |  |
|                                   | • 4 ページの『Interact 資料およびヘルプ』             |  |  |  |  |  |
| 7 ページの『第 2 章 Interact アップグレードの計画』 | この章では、以下の情報を提供します。                      |  |  |  |  |  |
|                                   | <ul> <li>8 ページの『前提条件』</li> </ul>        |  |  |  |  |  |
|                                   | • 11 ページの『すべての IBM Marketing Software 製 |  |  |  |  |  |
|                                   | 品のアップグレード前提条件』                          |  |  |  |  |  |
|                                   | ・ 12 ページの『Interact アップグレード・ツール』         |  |  |  |  |  |
|                                   | • 13 ページの『Interact アップグレード・ワークシー        |  |  |  |  |  |
|                                   | ۲J                                      |  |  |  |  |  |
|                                   | • 17 ページの『JDBC 接続の作成のための情報』             |  |  |  |  |  |

表 1. Interact アップグレード・ロードマップ (続き)

| トピック                              | 情報                                                                                   |  |  |  |  |  |  |
|-----------------------------------|--------------------------------------------------------------------------------------|--|--|--|--|--|--|
| 21 ページの『第 3 章 Interact のアップグレード』  | この章では、以下の情報を提供します。                                                                   |  |  |  |  |  |  |
|                                   | • 21 ページの『Interact ランタイム環境のバックアッ                                                     |  |  |  |  |  |  |
|                                   | プ』                                                                                   |  |  |  |  |  |  |
|                                   | <ul> <li>22 ページの『Interact ランタイム・サーバーの配置<br/>解除』</li> </ul>                           |  |  |  |  |  |  |
|                                   | • 22 ページの『インストーラーの実行』                                                                |  |  |  |  |  |  |
|                                   | • 23 ページの『SQL アップグレード・スクリプトの検                                                        |  |  |  |  |  |  |
|                                   | 引わよい変更』<br>・ パーパーの『四位本性の乱白"                                                          |  |  |  |  |  |  |
|                                   | <ul> <li>26 ペーシの『環境変数の設定』</li> <li>3.1.1.1.1.1.1.1.1.1.1.1.1.1.1.1.1.1.1.1</li></ul> |  |  |  |  |  |  |
|                                   | <ul> <li>28 ページの『Interact アップグレード・ツールの実行』</li> </ul>                                 |  |  |  |  |  |  |
|                                   | • 30 ページの『Web アプリケーション・サーバーにお                                                        |  |  |  |  |  |  |
|                                   | ける Interact ランタイム・サーバーの再配置』                                                          |  |  |  |  |  |  |
|                                   | • 30 ページの『アップグレード・ログ』                                                                |  |  |  |  |  |  |
|                                   | • 30 ページの『パーティションのアップグレード』                                                           |  |  |  |  |  |  |
|                                   | • 30 ページの『Interact システム・テーブルの作成お<br>よびデータ設定』                                         |  |  |  |  |  |  |
| 35 ページの『第 4 章 Interact の配置』       | この章では、以下の情報を提供します。                                                                   |  |  |  |  |  |  |
|                                   | <ul> <li>35 ページの『WebSphere Application Server における Interact の配置』</li> </ul>          |  |  |  |  |  |  |
|                                   | • 39 ページの『WebLogic における Interact の配置』                                                |  |  |  |  |  |  |
|                                   | • 40 ページの『Interact のインストールの検証』                                                       |  |  |  |  |  |  |
| 43 ページの『第 5 章 Interact のアンインストール』 | この章では、Interact をアンインストールする方法につい                                                      |  |  |  |  |  |  |
|                                   | ての情報を提供します。                                                                          |  |  |  |  |  |  |
| 45 ページの『第 6 章 configTool』         | この章では、configTool ユーティリティーを使用する方<br>法についての情報を提供します。                                   |  |  |  |  |  |  |

## インストーラーの機能

どの IBM<sup>®</sup> Marketing Software 製品をインストールまたはアップグレードする場合も、スイート・インストーラーおよび製品インストーラーを使用する必要があります。例えば Interact をインストールする場合は、IBM Marketing Software スイート・インストーラーおよび IBM Interact インストーラーを使用する必要があります。

IBM Marketing Software スイート・インストーラーおよび製品インストーラーを 使用する前に、以下のガイドラインを確認してください。

スイート・インストーラーおよび製品インストーラーは、製品のインストール先のコンピューターの同じディレクトリーにある必要があります。ディレクトリー内にマスター・インストーラーと共に複数のバージョンの製品インストーラーがある場合、マスター・インストーラーは常に製品の最新バージョンを、インストール・ウィザードの IBM Marketing Software 製品画面に表示します。

- IBM Marketing Software 製品のインストール直後にパッチをインストールする 場合は、パッチのインストーラーがスイートおよび製品のインストーラーと同じ ディレクトリーにあるようにしてください。
- IBM Marketing Software インストールのデフォルトの最上位ディレクトリーは /IBM/IMS (UNIX) または C:¥IBM¥IMS (Windows) です。ただし、このディレク トリーはインストール時に変更できます。

### インストールのモード

IBM Marketing Software スイート・インストーラーは、GUI モード、コンソー ル・モード、またはサイレント・モード (無人モードとも呼ぶ) のいずれかのモード で実行できます。 Interact をインストールする際は要件に見合ったモードを選択し てください。

アップグレードの場合は、初期インストール時に実行するタスクと同じ多くのタス クをインストーラーを使用して実行します。

#### GUIモード

グラフィカル・ユーザー・インターフェースを使用して Interact をインストールするには、Windows の GUI モード、または UNIX の X Window System モードを使用します。

コンソール・モード

コマンド・ライン・ウィンドウを使用して Interact をインストールするには、コン ソール・モードを使用します。

注: コンソール・モードでインストーラー画面を正しく表示するには、UTF-8 文字 エンコードをサポートするように端末ソフトウェアを構成してください。 ANSI な どその他の文字エンコードでは、テキストが正しくレンダリングされず、一部の情 報が読み取れなくなります。

#### サイレント・モード

Interact を複数回インストールするには、サイレント・モード (無人モード) を使用 します。サイレント・モードは、インストールに応答ファイルを使用し、インスト ール・プロセスの間にユーザー入力を必要としません。

注: クラスター化された Web アプリケーションやクラスター化されたリスナー環境 では、サイレント・モードはアップグレード・インストールでサポートされていま せん。

### サンプル応答ファイル

Interact のサイレント・インストールをセットアップするため、応答ファイルを作 成する必要があります。応答ファイルを作成する際には、サンプル応答ファイルを 利用できます。サンプル応答ファイルは、インストーラーの ResponseFiles 圧縮ア ーカイブに含まれています。

次の表には、サンプル応答ファイルに関する情報が示されています。

表 2. サンプル応答ファイルの説明

| サンプル応答ファイル                                                                                     | 説明                                                                                                    |
|------------------------------------------------------------------------------------------------|----------------------------------------------------------------------------------------------------|
| installer.properties                                                                           | IBM Marketing Software マスター・インストーラーのサ<br>ンプル応答ファイル。                                                                                                    |
| <pre>installer_product initials and product version number.properties</pre>                    | Interact マスター・インストーラーのサンプル応答ファイ<br>ル。<br>例えば、installer_ucn.n.n.properties (ここで、<br>n.n.n.n はバージョン番号) は、Campaign インストーラ<br>ーの応答ファイルです。                       |
| <pre>installer_report pack initials, product initials,<br/>and version number.properties</pre> | レポート・パック・インストーラーのサンプル応答ファイ<br>ル。<br>例えば、 installer_urpc <i>n.n.n.n</i> .properties ( <i>n.n.n.n</i> は<br>バージョン番号) は、Campaign レポート・パック・イン<br>ストーラーの応答ファイルです。 |

# Interact 資料およびヘルプ

Interact には、ユーザー、管理者、開発者用の資料とヘルプが備わっています。

以下の表は、Interact を使用し始める際の情報を見つける参考にしてください。

表 3. 入門

| タスク                                                     | 資料                                                |
|---------------------------------------------------------|---------------------------------------------------|
| 新機能、既知の問題、回避策のリストを表示する                                  | IBM Interact リリース・ノート                             |
| Interact データベースの構造について知る                                | IBM Interact System Tables and Data Dictionary    |
| Interact をインストール/アップグレードし、Interact                      | 以下のいずれかのガイド。                                      |
| Web アプリケーションを配置する                                       | • IBM Interact インストール・ガイド                         |
|                                                         | • IBM Interact アップグレード・ガイド                        |
| Interact に同梱されている IBM Cognos <sup>®</sup> レポートを実<br>装する | IBM Marketing Software Reports インストールおよび構成<br>ガイド |

# 以下の表は、Interact を構成して使用する際の情報を見つける参考にしてください。

表 4. Interact の構成と使用

| タ | マスク                                    | 資料                  |
|---|----------------------------------------|---------------------|
| • | ユーザーと役割を保守する                           | IBM Interact 管理者ガイド |
| • | データ・ソースを保守する                           |                     |
| • | Interact のオプション・オファー・サービス提供機能<br>を構成する |                     |
| • | ランタイム環境のパフォーマンスをモニターおよび保<br>守する        |                     |

表 4. Interact の構成と使用 (続き)

| タスク                                                                 | 資料                                           |
|---------------------------------------------------------------------|----------------------------------------------|
| <ul> <li>対話式チャネル、イベント、学習モデル、オファーを<br/>扱う</li> </ul>                 | IBM Interact ユーザー・ガイド                        |
| <ul> <li>対話式フローチャートを作成して配置する</li> <li>Interact レポートを表示する</li> </ul> |                                              |
| Interact マクロを使用する                                                   | IBM IBM Marketing Software のマクロ ユーザー・ガイ<br>ド |
| 最適なパフォーマンスを得るためにコンポーネントを調整<br>する                                    | IBM Interact チューニング・ガイド                      |

以下の表は、Interact を使用していて問題に直面したときにヘルプを得る際の情報 を見つける参考にしてください。

表 5. ヘルプの取得

| タスク                  | 説明                                                                                                    |
|----------------------|----------------------------------------------------------------------------------------------------|
| オンライン・ヘルプを開く         | <ol> <li>「ヘルプ」&gt;「このページのヘルプ」と選択し、コン<br/>テキスト依存のヘルプ・トピックを開きます。</li> </ol>                                                                             |
|                      | <ol> <li>ヘルプ・ウィンドウの「ナビゲーションの表示<br/>(Show Navigation)」アイコンをクリックし、詳細へ<br/>ルプを表示します。</li> </ol>                                                          |
|                      | オンラインのコンテキスト・ヘルプを表示するには、Web<br>アクセスが必要です。オフライン資料として IBM<br>Knowledge Center をローカルで利用する方法、および<br>インストールする方法について詳しくは、IBM サポート<br>にお問い合わせください。           |
| PDF を入手する            | 以下のいずれかの方法を使用します。<br>• 「ヘルプ」>「製品資料」を選択すると、Interact PDF<br>にアクセスできます。                                                                                  |
|                      | <ul> <li>「ヘルプ」 &gt; 「すべての IBM Marketing Software<br/>資料 (All IBM Marketing Software<br/>Documentation)」を選択すると、提供されているすべ<br/>ての資料にアクセスできます。</li> </ul> |
| IBM Knowledge Center | IBM Knowledge Center にアクセスするには、「ヘル<br>プ」>「この製品のサポート」を選択します。                                                                                           |
| サポートを取得する            | http://www.ibm.com/support に移動し、IBM サポー<br>ト・ポータルにアクセスします。                                                                                            |

# 第2章 Interact アップグレードの計画

現行バージョンの Interact に固有のガイドラインについて理解してから、Interact のインストール済み環境をアップグレードします。

Interact をアップグレードするために以下のガイドラインを使用してください。

表 6. Interact のアップグレード・シナリオ

| ソース・バージョン        | アップグレード・パス                                                                              |
|------------------|-----------------------------------------------------------------------------------------|
| 任意の 7.x バージョンまたは | 以下のステップを実行して、Interact バージョン 10.1 にアップグレードしてくだ                                           |
| 8.6.x より前のバージョン  | さい。                                                                                     |
|                  | 1. 以前のバージョンからバージョン 8.6.x にアップグレードします。                                                   |
|                  | 2. IBM Interact 10.0 アップグレード・ガイドの指示に従って、8.6.x バージョ                                      |
|                  | ンをバージョン 10.0 にアップグレードします。                                                               |
|                  | 3. 10.0 バージョンを 10.1 にアップグレードします。                                                        |
|                  | a. 旧バージョンに重ねてバージョン 10.1 のインプレース・インストールを<br>実行します。                                       |
|                  | 設計環境とランタイム環境の両方に対して Interact インストーラーを使<br>用します。                                         |
|                  | 重要: Interact 設計環境をアップグレードする前に、Campaign をアップ<br>グレードする必要があります。                           |
|                  | b. アップグレード・ツールを実行して、Interact のソース・バージョンの構成設定、ファイル、およびデータをアップグレードします。                    |
|                  | c. 「IBM Marketing Software Reports インストールおよび構成ガイド」で説<br>明されているようにレポート・パッケージをアップグレードします。 |
| 8.6.x バージョン      | 以下のステップを実行して、Interact バージョン 10.1 にアップグレードしてくだ<br>さい。                                    |
|                  | 1. IBM Interact 10.0 アップグレード・ガイドの指示に従って、8.6.x バージョ<br>ンをバージョン 10.0 にアップグレードします。         |
|                  | 2. 10.0 バージョンを 10.1 にアップグレードします。                                                        |
|                  | a. 旧バージョンに重ねてバージョン 10.1 のインプレース・インストールを<br>実行します。                                       |
|                  | 設計環境とランタイム環境の両方に対して Interact インストーラーを使<br>用します。                                         |
|                  | 重要: Interact 設計環境をアップグレードする前に、Campaign をアップ<br>グレードする必要があります。                           |
|                  | b. アップグレード・ツールを実行して、Interact のソース・バージョンの構成設定、ファイル、およびデータをアップグレードします。                    |
|                  | c. 「IBM Marketing Software Reports インストールおよび構成ガイド」で説<br>明されているようにレポート・パッケージをアップグレードします。 |

表 6. Interact のアップグレード・シナリオ (続き)

| ソース・バージョン      | アップグレード・パス                                                                                                    |  |  |  |  |  |  |  |  |
|----------------|----------------------------------------------------------------------------------------------------|--|--|--|--|--|--|--|--|
| 9.x.x バージョン    | 以下のステップを実行して、Interact バージョン 10.1 にアップグレードしてくだ                                                                                                    |  |  |  |  |  |  |  |  |
|                | さい。                                                                                                    |  |  |  |  |  |  |  |  |
|                | 1. IBM Interact 10.0 アップグレード・ガイドの指示に従って、9.x.x バージョ<br>ンをバージョン 10.0 にアップグレードします。                                                                                                    |  |  |  |  |  |  |  |  |
|                | 2. 10.0 バージョンを 10.1 にアップグレードします。                                                                                                    |  |  |  |  |  |  |  |  |
|                | a. 旧バージョンに重ねてバージョン 10.1 のインプレース・インストールを<br>実行します。                                                                                                    |  |  |  |  |  |  |  |  |
|                | 設計環境とランタイム環境の両方に対して Interact インストーラーを使<br>用します。                                                                                                    |  |  |  |  |  |  |  |  |
|                | 重要: Interact 設計環境をアップグレードする前に、Campaign をアップ<br>グレードする必要があります。                                                                                                    |  |  |  |  |  |  |  |  |
|                | <ul> <li>b. アップグレード・ツールを実行して、Interact のソース・バージョン<br/>成設定、ファイル、およびデータをアップグレードします。</li> <li>c. 「<i>IBM Marketing Software Reports</i> インストールおよび構成ガイド」<br/>明されているようにレポート・パッケージをアップグレードします。</li> </ul> |  |  |  |  |  |  |  |  |
|                |                                                                                                    |  |  |  |  |  |  |  |  |
| 10.0.0.x バージョン | 以下のステップを実行して、Interact バージョン 10.1 にアップグレードしてくだ<br>さい。                                                                                                    |  |  |  |  |  |  |  |  |
|                | 1. 旧バージョンに重ねてバージョン 10.1 のインプレース・インストールを実行<br>します。                                                                                                    |  |  |  |  |  |  |  |  |
|                | 設計環境とランタイム環境の両方に対して Interact インストーラーを使用します。                                                                                                    |  |  |  |  |  |  |  |  |
|                | 重要: Interact 設計環境をアップグレードする前に、Campaign をアップグ<br>ードする必要があります。                                                                                                    |  |  |  |  |  |  |  |  |
|                | <ol> <li>アップグレード・ツールを実行して、Interact のソース・バージョンの構成設定、ファイル、およびデータをアップグレードします。</li> </ol>                                                                                                    |  |  |  |  |  |  |  |  |
|                | 3. 「 <i>IBM Marketing Software Reports</i> インストールおよび構成ガイド」で説明されているようにレポート・パッケージをアップグレードします。                                                                                                    |  |  |  |  |  |  |  |  |

### 前提条件

IBM Marketing Software 製品をインストールまたはアップグレードする前に、ご 使用のコンピューターがソフトウェアおよびハードウェアの前提条件をすべて満た していることを確認する必要があります。

#### システム要件

システム要件について詳しくは、「推奨ソフトウェア環境および最小システム要 件」ガイドを参照してください。

Opportunity Detect を DB2 データベースに接続するには、クライアント・マシン 上の DB2 インストール済み環境の /home/db2inst1/include ディレクトリーにイ ンストール・ヘッダー・ファイルが含まれている必要があります。インストール済 み環境にヘッダー・ファイルを組み込むには、DB2 のインストール時に「カスタ ム・インストール」オプションを選択し、「基本アプリケーション開発ツール」機 能を選択します。

#### **DB2** 要件

Opportunity Detect を DB2 データベースに接続するには、クライアント・マシン 上の DB2 インストール済み環境の home/db2inst1/include ディレクトリーにイン ストール・ヘッダーが含まれている必要があります。インストール済み環境にヘッ ダー・ファイルを組み込むには、DB2 のインストール時に「カスタム・インストー ル」オプションを選択し、「基本アプリケーション開発ツール」機能を選択しま す。

#### ネットワーク・ドメイン要件

スイートとしてインストールされる IBM Marketing Software 製品は同じネットワ ーク・ドメインにインストールする必要があります。これは、クロスサイト・スク リプティングで生じ得るセキュリティー・リスクを制限することを目的としたブラ ウザー制限に準拠するためです。

#### JVM 要件

スイートに属する IBM Marketing Software アプリケーションは、専用の Java<sup>™</sup> 仮想マシン (JVM) 上に配置する必要があります。IBM Marketing Software 製品 は、Web アプリケーション・サーバーが使用する JVM をカスタマイズします。 JVM に関連するエラーが発生する場合、IBM Marketing Software 製品専用の Oracle WebLogic または WebSphere<sup>®</sup>ドメインを作成する必要があります。

#### 知識要件

IBM Marketing Software 製品をインストールするには、製品をインストールする 環境全般に関する知識が必要です。この知識には、オペレーティング・システム、 データベース、および Web アプリケーション・サーバーに関する知識が含まれま す。

### インターネット・ブラウザー設定

ご使用のインターネット・ブラウザーが、以下の設定に準拠していることを確認し てください。

- ブラウザーは Web ページをキャッシュに入れてはなりません。
- ブラウザーはポップアップ・ウィンドウをブロックしてはなりません。

#### アクセス権限

インストール作業を完了するため、以下のネットワーク権限を保持していることを 確認してください。

- すべての必要なデータベースに対する管理アクセス権限
- Web アプリケーション・サーバーおよび IBM Marketing Software コンポーネ ントを実行するために使用するオペレーティング・システム・アカウントの関連 ディレクトリーおよびサブディレクトリーに対する読み取りおよび書き込みアク セス権限

- 編集する必要があるすべてのファイルに対する書き込み権限
- インストール・ディレクトリーやバックアップ・ディレクトリー (アップグレードを行う場合)など、ファイルを保存する必要があるすべてのディレクトリーに対する書き込み権限
- インストーラーを実行するための適切な読み取り、書き込み、実行権限

Web アプリケーション・サーバーの管理パスワードを保持していることを確認して ください。

UNIX の場合、IBM 製品のすべてのインストーラー・ファイルはフル権限 (例えば、rwxr-xr-x) が必要です。

#### JAVA\_HOME 環境変数

IBM Marketing Software 製品をインストールするコンピューターに JAVA\_HOME 環 境変数が定義されている場合、サポートされる JRE のバージョンがこの変数で指定 されていることを確認してください。システム要件について詳しくは、「IBM Marketing Software推奨ソフトウェア環境および最小システム要件」ガイドを参照し てください。

JAVA\_HOME 環境変数が正しくない JRE を指している場合、IBM Marketing Software インストーラーを実行する前に、その JAVA\_HOME 変数をクリアする必要 があります。

以下のいずれかの方法により、JAVA\_HOME 環境変数をクリアできます。

- Windows: コマンド・ウィンドウで、set JAVA\_HOME= (空のままにする) と入力 して、Enter キーを押します。
- UNIX: 端末で、export JAVA\_HOME= (空のままにする) と入力して、Enter キー を押します。

IBM Marketing Software インストーラーは、IBM Marketing Software インスト ール環境の最上位ディレクトリーに JRE をインストールします。個々の IBM Marketing Software アプリケーション・インストーラーは、JRE をインストールし ません。その代わりに、IBM Marketing Software インストーラーによってインス トールされた JRE の場所を指定します。すべてのインストールが完了した後に環境 変数を再設定することができます。

サポートされる JRE について詳しくは、「IBM Marketing Software Recommended Software Environments and Minimum System Requirements」ガイドを参照してください。

#### Marketing Platform の要件

IBM Marketing Software 製品をインストールまたはアップグレードする前に、 Marketing Platform をインストールまたはアップグレードする必要があります。一 緒に機能する製品のグループごとに、Marketing Platform を 1 回だけインストー ルまたはアップグレードする必要があります。各製品インストーラーは、必要な製 品がインストールされているかどうかを検査します。ご使用の製品またはバージョ ンが Marketing Platform に登録されていない場合、インストールを続行する前 に、Marketing Platform をインストールまたはアップグレードすることを求めるメ ッセージが表示されます。「設定」>「構成」ページでプロパティーを設定するに は、その前に、 Marketing Platform が配置済みであり、稼働している必要があり ます。

#### Campaign の要件

Interact 設計環境をインストールまたはアップグレードする前に、Campaign をインストールまたはアップグレードして構成する必要があります。

#### JDK 要件

Interact を IBM MQ と統合するには、JDK 1.7 を持つアプリケーション・サーバ ーに Interact ランタイムが必要です。 WebSphere および WebLogic の場合、提 供されている最新の JDK フィックスパック・バージョンを使用することをお勧め します。

### すべての IBM Marketing Software 製品のアップグレード前提条件

シームレスなアップグレード体験を確実にするために、Interact をアップグレード する前に、権限、オペレーティング・システム、および正しい知識に関するすべて の要件を満たしてください。

#### 以前のインストールで生成された応答ファイルの削除

バージョン 8.6.0 より前からアップグレードする場合、以前の Interact インストー ルで生成された応答ファイルを削除する必要があります。古い応答ファイルは 8.6.0 以降のインストーラーとは互換性がありません。

以前の応答ファイルを削除しないと、インストーラーの実行時にインストーラー・ フィールドに正しくないデータが事前に取り込まれていたり、あるいは、インスト ーラーによっていくつかのファイルがインストールされなかったり、構成ステップ がスキップされたりする可能性があります。

IBM 応答ファイルの名前は installer.properties です。

それぞれの製品の応答ファイルの名前は、installer\_productversion.properties です。

インストーラーは、インストール時に指定したディレクトリーに応答ファイルを作 成します。デフォルトの場所はユーザーのホーム・ディレクトリーです。

#### **UNIX** のユーザー・アカウント要件

UNIX の場合、インストーラーが以前のインストールの検出に失敗していない限 り、製品をインストールしたユーザー・アカウントでアップグレードを完了しなけ ればなりません。

#### 32 ビットから 64 ビットへのバージョンアップ

Interact を 32 ビット・バージョンから 64 ビット・バージョンに移行する場合、 以下のタスクを完了していることを確認してください。

- 製品データ・ソースのデータベース・クライアント・ライブラリーが 64 ビット であることを確認する。
- すべての関連ライブラリー・パス (例えば開始スクリプトや環境スクリプト) が、64 ビット・バージョンのデータベース・ドライバーを正しく参照している ことを確認する。

#### AIX<sup>®</sup>のメモリーからの未使用ファイルのアンロード

AIX のインストールでは、アップグレード・モードでインストーラーを実行する前 に、AIX インストールに含まれている slibclean コマンドを実行して、メモリーか ら未使用ライブラリーをアンロードします。

注: root ユーザーとして slibclean コマンドを実行する必要があります。

#### Web アプリケーション・サーバーの開始

WebLogic の JDBC ドライバーが移行で使用される場合、データベース・ドライバ ーにアクセスできるよう、新規バージョンの Interact ランタイム・サーバーが配置 されている Web アプリケーション・サーバーは常に稼働している必要がありま す。

### Interact アップグレード・ツール

Interact をアップグレードする場合、ランタイム環境と設計環境をアップグレード する必要があります。Interact アップグレード・ツールを実行して、システム・テ ーブル、コンタクト履歴テーブルとレスポンス履歴テーブル、および Interact ユー ザー・プロファイル・テーブルをアップグレードします。

Interact には 5 つのアップグレード・ツールがあり、1 つは設計環境のアップグレ ード用 (aciUpgradeTool) で、4 つはランタイム環境のアップグレード用 (aciUpgradeTool\_crhtab、aciUpgradeTool\_lrntab、aciUpgradeTool\_runtab、 aciUpgradeTool\_usrtab) です。これらのアップグレード・スクリプトは新しいバー ジョンの Interact に備わっていて、ランタイム環境と設計環境の両方でクリーン・ モードまたはアップグレード・モードで IBM Marketing Software Suite のインス トーラーを実行した後に使用可能になります。

Interact 設計環境の構成プロパティーのアップグレードは、Campaign 構成プロパ ティーをアップグレードするときに行えます。

以下の表を使用して、Interact アップグレード・ツールの目的を把握してください。

| 表 | 7. | Interact | 7 | ッ | フ | ゜グ | `レー | ド | ٠ | ツ | ール |
|---|----|----------|---|---|---|----|-----|---|---|---|----|
|---|----|----------|---|---|---|----|-----|---|---|---|----|

| ツール            | 場所                                                             | 目的                                                            |
|----------------|----------------------------------------------------------------|---------------------------------------------------------------|
| aciUpgradeTool | Interact_Design_Install_Directory<br>/interactDT/tools/upgrade | Campaign システム・テー<br>ブルの Interact 設計環境<br>テーブルをアップグレード<br>します。 |

表 7. Interact アップグレード・ツール (続き)

| ツール                   | 場所                                                          | 目的                |
|-----------------------|-------------------------------------------------------------|-------------------|
| aciUpgradeTool_runtab | Interact_Runtime_Install_Directory                          | Interact ランタイム環境テ |
|                       | /tools/upgrade                                              | ーブル、および Interact  |
|                       |                                                             | ランタイム環境の構成プロ      |
|                       |                                                             | パティーをアップグレード      |
|                       |                                                             | します。              |
| aciUpgradeTool_lrntab | Interact_Runtime_Install_Directory/tools/upgrade            | Interact 学習テーブルをア |
|                       |                                                             | ップグレードします。        |
| aciUpgradeTool_crhtab | <pre>Interact_Runtime_Install_Directory/tools/upgrade</pre> | クロスセッション・レスポ      |
|                       |                                                             | ンス・トラッキングで使用      |
|                       |                                                             | されるコンタクト履歴テー      |
|                       |                                                             | ブルとレスポンス履歴テー      |
|                       |                                                             | ブルをアップグレードしま      |
|                       |                                                             | す。                |
| aciUpgradeTool_usrtab | Interact_Runtime_Install_Directory/tools/upgrade            | プロファイル・ユーザー・      |
|                       |                                                             | テーブルで必要な Interact |
|                       |                                                             | テーブルをアップグレード      |
|                       |                                                             | します。              |

### Interact アップグレード・ワークシート

Interact アップグレード・ワークシートを使用して、Interact アップグレード・シス テム・テーブルが含まれるデータベースについて、および Interact のアップグレー ドに必要な他の IBM Marketing Software 製品についての情報を収集します。

### Marketing Platform データベース情報

各 IBM Marketing Software 製品のインストール・ウィザードは、製品を登録する ために、Marketing Platform システム・テーブル・データベースと通信可能でなけ ればなりません。インストーラーを実行するたびに、Marketing Platform システ ム・テーブル・データベースのための以下のデータベース接続情報を入力する必要 があります。

- データベース・タイプ
- データベース・ホスト名
- データベース・ポート
- データベース名またはスキーマ ID
- データベース・アカウントのユーザー名およびパスワード
- Marketing Platform データベースへの JDBC 接続の URL

#### Interact ランタイム環境をアップグレードするために必要な情報

Interact ランタイム環境のアップグレード・ツールを実行する前に、Interact ランタ イム・インストールに関する情報を収集します。

#### aciUpgradeTool\_runtab

ターゲット・システムの構成についての以下の情報を収集します。

- Marketing Platform がインストールされているディレクトリー。
- Interact 構成ファイル (interact\_configuration.xml) への絶対パス。このファ イルは、Interact インストール環境の conf ディレクトリーにあります。

Web アプリケーション・サーバーを使用してランタイム環境のシステム・テーブル に接続する場合、以下の情報を収集します。

- ホスト名
- ポート
- ユーザー名
- パスワード
- WebLogic の場合: WebLogic JAR ファイルの絶対パスおよびファイル名

JDBC を使用してランタイム環境のシステム・テーブルに接続する場合、以下の情報を収集します。

- JDBC ドライバーの Java クラス名
- JDBC URL
- JDBC ドライバーに必要な追加プロパティー
- データベースのユーザー名とパスワード

ターゲットのランタイム環境データベースについての以下の情報を収集します。

- ターゲット・ランタイム環境のシステム・テーブルを含むカタログ (またはデー タベース)
- スキーマ
- テーブルが Unicode 用に構成されているかどうか

ソース・システム上の Interact インストール環境についての以下の情報を収集します。

• アップグレード前の Interact のバージョン

#### aciUpgradeTool\_Irntab

ターゲット・システムの構成についての以下の情報を収集します。

• Marketing Platform がインストールされているディレクトリー

Web アプリケーション・サーバーを使用して学習テーブルに接続する場合、以下の 情報を収集します。

- ホスト名
- ポート
- ユーザー名
- ・ パスワード
- WebLogic の場合: WebLogic JAR ファイルの絶対パスおよびファイル名

JDBC を使用して学習テーブルに接続する場合、以下の情報を収集します。

- JDBC ドライバーの Java クラス名
- JDBC URL
- JDBC ドライバーに必要な追加プロパティー
- データベースのユーザー名とパスワード

ターゲットの学習データベースについての以下の情報を収集します。

- ターゲット学習テーブルを含むカタログ (またはデータベース)
- スキーマ
- テーブルが Unicode 用に構成されているかどうか

ソース・システム上の Interact インストール環境についての以下の情報を収集します。

• アップグレード前の Interact のバージョン

#### aciUpgradeTool\_crhtab

ターゲット・システムの構成についての以下の情報を収集します。

• Marketing Platform がインストールされているディレクトリー

Web アプリケーション・サーバーを使用してクロスセッション・レスポンスのコン タクト履歴テーブルに接続する場合、以下の情報を収集します。

- ホスト名
- ポート
- ユーザー名
- パスワード
- WebLogic の場合: WebLogic JAR ファイルの絶対パスおよびファイル名

JDBC を使用してクロスセッション・レスポンスのコンタクト履歴テーブルに接続 する場合、以下の情報を収集します。

- JDBC ドライバーの Java クラス名
- JDBC URL
- IDBC ドライバーに必要な追加プロパティー
- データベースのユーザー名とパスワード

クロスセッション・レスポンス・データベースのターゲットのコンタクト履歴テー ブルについての以下の情報を収集します。

- クロスセッション・レスポンスのターゲット・コンタクト履歴テーブルを含むカ タログ (またはデータベース)
- スキーマ
- テーブルが Unicode 用に構成されているかどうか

ソース・システム上の Interact インストール環境についての以下の情報を収集します。

• アップグレード前の Interact のバージョン

#### aciUpgradeTool\_usrtab

ターゲット・システムの構成についての以下の情報を収集します。

• Marketing Platform がインストールされているディレクトリー

Web アプリケーション・サーバーを使用してユーザー・プロファイル・テーブルに 接続する場合、以下の情報を収集します。

- ホスト名
- ・ ポート
- ユーザー名
- パスワード
- WebLogic の場合: WebLogic JAR ファイルの絶対パスおよびファイル名

JDBC を使用してユーザー・プロファイル・テーブルに接続する場合、以下の情報 を収集します。

- JDBC ドライバーの Java クラス名
- JDBC URL
- JDBC ドライバーに必要な追加プロパティー
- データベースのユーザー名とパスワード

ターゲットのユーザー・プロファイル・データベースについての以下の情報を収集 します。

- ターゲット・ユーザー・プロファイル・テーブルを含むカタログ (またはデータ ベース)
- スキーマ
- テーブルが Unicode 用に構成されているかどうか

ソース・システム上の Interact インストール環境についての以下の情報を収集します。

• アップグレード前の Interact のバージョン

#### Interact 設計環境のアップグレードに必要な情報

Interact 設計環境のアップグレード・ツールを実行する前に、Interact 設計時インス トールに関する情報を収集します。

#### aciUpgradeTool

ターゲット・システムの構成についての以下の情報を収集します。

- アップグレードするパーティションの名前。
- Marketing Platform がインストールされているディレクトリー。
- Campaign 構成ファイル (campaign\_configuration.xml) への絶対パス。
   Campaign 構成ファイルは、Campaign インストール環境の conf ディレクトリーにあります。

Web アプリケーション・サーバーを使用して設計環境のシステム・テーブルに接続 する場合、以下の情報を収集します。

- ホスト名
- ・ ポート
- ユーザー名
- パスワード
- WebLogic の場合: WebLogic JAR ファイルの絶対パスおよびファイル名

JDBC を使用して設計環境のシステム・テーブルに接続する場合、以下の情報を収 集します。

- JDBC ドライバーの Java クラス名
- JDBC URL
- JDBC ドライバーに必要な追加プロパティー
- データベースのユーザー名とパスワード

ターゲットの設計環境データベースについての以下の情報を収集します。

- ターゲットの設計環境のシステム・テーブルを含むカタログ (またはデータベース)
- スキーマ
- テーブルが Unicode 用に構成されているかどうか

ソース・システム上の Interact インストール環境についての以下の情報を収集します。

• アップグレード前の Interact のバージョン

### JDBC 接続の作成のための情報

JDBC 接続を作成する際に特定の値を指定しない場合には、デフォルト値を使用します。詳しくは、アプリケーション・サーバーの資料を参照してください。

注: データベースのデフォルト・ポート設定を使用しない場合は、必ずそれを適切な 値に変更するようにしてください。

#### WebLogic

アプリケーション・サーバーが WebLogic の場合には、以下の値を使用してください。

#### SQLServer

- データベース・ドライバー: Microsoft MS SQL Server Driver (Type 4) バージョン: 2012、2012 SP1 および SP3、2014、2014 SP1、2016 SP1
- デフォルト・ポート: 1433
- ドライバー・クラス: com.microsoft.sqlserver.jdbc.SQLServerDriver
- ドライバー URL: jdbc:sqlserver://<your\_db\_host>[¥¥
   <named\_instance>]:<your\_db\_port>;databaseName=<your\_db\_name>
- プロパティー: user=<your\_db\_user\_name> を追加

#### Oracle

• ドライバー: その他

- デフォルト・ポート: 1521
- ドライバー・クラス: oracle.jdbc.OracleDriver
- ドライバー URL: jdbc:oracle:thin:@<your\_db\_host>:<your\_db\_port>:<your\_db\_service\_name>

示されている形式を使用してドライバー URL を入力します。 IBM Marketing Software アプリケーションでは、JDBC 接続に対する Oracle の RAC (Real Application Cluster) フォーマットの使用は許可されていません。

• プロパティー: user=<your\_db\_user\_name> を追加

DB2®

- ドライバー: その他
- デフォルト・ポート: 50000
- ドライバー・クラス: com.ibm.db2.jcc.DB2Driver
- ・ ドライバー URL: jdbc:db2://<your\_db\_host>:<your\_db\_port>/<your\_db\_name>
- プロパティー: user=<your\_db\_user\_name> を追加

#### WebSphere

アプリケーション・サーバーが WebSphere の場合には、以下の値を使用します。

SQLServer

- ドライバー: 該当なし
- デフォルト・ポート: 1433
- ドライバー・クラス: com.microsoft.sqlserver.jdbc.SQLServerConnectionPoolDataSource
- ドライバー URL: 該当なし

「データベース・タイプ」フィールドで、「ユーザー定義 (User-defined)」を選択 します。

JDBC プロバイダーとデータ・ソースを作成した後、データ・ソースの「カスタム・プロパティー」に移動し、以下のようにプロパティーの追加および変更を行います。

- serverName=<your\_SQL\_server\_name>
- portNumber =<SQL\_Server\_Port\_Number>
- databaseName=<your\_database\_name>

以下のカスタム・プロパティーを追加します。

名前: webSphereDefaultIsolationLevel

値:1

データ型: Integer

Oracle

ドライバー: Oracle JDBC ドライバー

- デフォルト・ポート: 1521
- ドライバー・クラス: oracle.jdbc.OracleDriver
- ドライバー URL: jdbc:oracle:thin:@<your\_db\_host>:<your\_db\_port>:<your\_db\_service\_name>

示されている形式を使用してドライバー URL を入力します。 IBM Marketing Software アプリケーションでは、JDBC 接続に対する Oracle の RAC (Real Application Cluster) フォーマットの使用は許可されていません。

#### DB2

- ドライバー: JCC ドライバー・プロバイダー
- デフォルト・ポート: 50000
- ドライバー・クラス: com.ibm.db2.jcc.DB2Driver
- ・ ドライバー URL: jdbc:db2://<your\_db\_host>:<your\_db\_port>/<your\_db\_name>

以下のカスタム・プロパティーを追加します。

名前: webSphereDefaultIsolationLevel

値: 2

データ型: Integer

### アップグレード・インストールが失敗した場合のレジストリー・ファイルの 修正

インストール済み製品の基本バージョンをインストーラーが検出できなかったため にインストールが失敗した場合、ここに説明されている方法でレジストリー・ファ イルを修正できます。

#### このタスクについて

.com.zerog.registry.xml という名前の InstallAnywhere Global レジストリー・ファイルは、IBM Marketing Software 製品のインストール時に作成されます。このレジストリー・ファイルは、そのサーバー上にインストールされているすべての IBM Marketing Software 製品 (その各機能とコンポーネントを含む) をトラッキングします。

#### 手順

1. .com.zerog.registry.xml ファイルを見つけます。

製品をインストールするサーバーに応じて、.com.zerog.registry.xml ファイル は次のいずれかの場所にあります。

 Windows サーバーの場合、ファイルは Program Files/Zero G Registry フ ォルダーにあります。

Zero G Registry は非表示のディレクトリーです。非表示のファイルとフォ ルダーを表示する設定を有効にする必要があります。

- UNIX システムの場合、ファイルは以下のいずれかのディレクトリーにあり ます。
  - root ユーザー: /var/
  - root ユーザー以外: \$HOME/
- Mac OSX サーバーの場合、ファイルは /library/preferences/ フォルダー にあります。
- 2. ファイルのバックアップ・コピーを作成します。
- 3. ファイルを編集して、インストール済み製品のバージョンを参照するすべての項 目を変更します。

例えば、次に示すのはファイル内の IBM Campaign バージョン 8.6.0.3 に対応 する部分です。

<product name="Campaign" id="dd6f88e0-lef1-11b2-accf-c518be47c366" version=" 8.6.0.3 " copyright="2013" info\_url="" support\_url="" location="<IBM\_Unica\_Home>\Campaign" last\_modified="2013-07-25 15:34:01">

この例では、version=" 8.6.0.3 " を参照するすべての項目を基本バージョン (このケースでは 8.6.0.0) に変更します。

## 第3章 Interact のアップグレード

Interact は、既存の Interact インストール済み環境を上書きしてアップグレードで きます。現行バージョンの Interact を直接アップグレードできない場合、新しい場 所に Interact をインストールする必要があります。

#### このタスクについて

インプレース・アップグレードは、既存のインストール済み環境を上書きするアッ プグレードです。Interact バージョン 10.0.0.x のインプレース・アップグレードを 実行できます。

インストーラーによって自動的に既存の Interact 設計環境とランタイム環境をアッ プグレードさせるには、古い Interact 設計時とランタイムと同じ場所を選択しま す。

インプレース・アップグレードが可能でない場合、新しい場所に Interact をインス トールする必要があります。Interact バージョン 8.5.0 とそれより前のバージョン の Interact の間のアーキテクチャー上の変更により、旧バージョンの Interact から のアップグレード・パスはありません。

以下のステップを実行し、Interact をアップグレードします。

#### 手順

- 1. Interact ランタイム環境をバックアップします。
- 2. Interact ランタイム・サーバーを配置解除します。
- 3. IBM Marketing Software インストーラーを実行します。
- 4. SQL アップグレード・スクリプトを検討して変更します。
- 5. 環境変数を設定します。
- 6. Interact 設計環境に対してアップグレード・ツールを実行します。
- 7. Interact ランタイム環境に対してアップグレード・ツールを実行します。
- 8. Web アプリケーション・サーバーで Interact ランタイム・サーバーを再配置します。
- 9. アップグレード・ログを確認します。

#### Interact ランタイム環境のバックアップ

Interact をアップグレードする前に、Interact ランタイム環境が使用するファイル、 システム・テーブル・データベース、構成設定のすべてをバックアップし、データ と構成設定が失われないようにします。

#### このタスクについて

注:1 つのサーバー・グループに対して、1 台の Interact ランタイム・サーバーの みをバックアップする必要があります。

使用する Interact ランタイム環境のインストールにおいて、新しいバージョンの新 規 (デフォルト) 設定に加えて古い Interact バージョンの構成設定も必要な場合、 configTool ユーティリティーを使用して古い Interact 構成パラメーターをエクス ポートしてください。 exported.xml ファイルに別のファイル名を指定し、それを 保存する場所のメモを取っておいてください。

### Interact ランタイム・サーバーの配置解除

Interact をアップグレードする前に、Interact ランタイム・サーバーを配置解除し、 Interact インストーラーが正常でエラー・フリーのアップグレードを行えるように する必要があります。

### このタスクについて

Interact ランタイム・サーバーを配置解除し、Web アプリケーション・サーバーが InteractRT.war ファイルのロックを解放するようにする必要があります。このファ イルは、Interact アップグレード中に更新されます。 interactRT.war ファイルの ロックを解放すると、Interact インストーラーによる、interactRT.war ファイルの 正常な更新と、新しいバージョンの Interact の IBM Marketing Software コンソ ールでの登録が可能になります。

以下のステップを実行して、Interact ランタイム・サーバーを配置解除します。

#### 手順

- Web アプリケーション・サーバーで指示に従って、interactRT.war ファイルを 配置解除し、すべての変更を保存するかアクティブにします。
- Interact ランタイム・サーバーの配置解除後、Web アプリケーション・サーバ ーをシャットダウンしてから再始動し、InteractRT.war ファイルのロックが確 実に解放されるようにします。

### インストーラーの実行

Interact をアップグレードするには、IBM Marketing Software インストーラーを 実行する必要があります。 IBM Marketing Software インストーラーにより、プロ セス中に Interact インストーラーが開始されます。

#### このタスクについて

Interact ランタイム環境の配置解除後、IBM Marketing Software インストーラー を実行します。インストーラーによって、ユーザーがインストールする IBM Marketing Software 製品を選択するためのプロンプトが表示されたなら、Interact を選択します。Interact インストーラーが開始されます。Interact インストーラー は、旧バージョンがインストールされていることを検出し、アップグレード・モー ドで実行されます。

以下の Interact コンポーネントをインストール/アップグレードできます。

- Interact ランタイム環境
- Interact 設計環境
- Interact Extreme Scale サーバー

• Interact パターン状態 ETL

Interact ランタイム環境のパフォーマンスを改善する場合、Interact Extreme Scale サーバー・コンポーネントをインストールします。Interact ランタイム環境では、 パフォーマンスを強化するため、IBM WebSphere eXtreme Scale キャッシングが 使用されます。詳しくは、「*IBM Interact* チューニング・ガイド」を参照してくだ さい。

Interact のアップグレード終了後、Interact ランタイム環境を WebSphere Application Server または WebLogic 上に配置する必要があります。Interact 設計 環境を配置する必要はありません。設計環境は、Campaign WAR ファイルまたは EAR ファイルによって自動的に配置されます。

### SQL アップグレード・スクリプトの検討および変更

Interact に含まれているデフォルトのデータ定義言語 (DDL) を変更したランタイム・システム・テーブルに対するカスタマイズが Interact ランタイム環境に含まれる場合、そのカスタマイズに合わせてデータベースのデフォルトの SQL アップグレード・スクリプトを変更する必要があります。

#### このタスクについて

共通のカスタマイズには、複数のオーディエンス・レベルやテーブルのビューの使 用をサポートするための変更が含まれます。列サイズが正しくマップしているこ と、および追加の製品の外部キー制約が競合していないことを確認するために、新 規バージョンの IBM 製品について、データ・ディクショナリーを確認できます。

SQL アップグレード・スクリプトである aci\_runtab\_upgrd および aci\_usrtab\_upgrd については、ほとんどの場合、改訂が必要です。

重要: Interact アップグレード・ツールを実行する前に、これらの変更を完了してお く必要があります。

以下のステップを実行し、SQL アップグレード・スクリプトを検討して変更します。

#### 手順

- データベース・タイプのアップグレード・スクリプトを見つけます。スクリプト は、アップグレード・モードで IBM Marketing Software インストーラーを実 行した後の Interact インストールの下の /dd1/Upgrades または /dd1/Upgrades/Unicode ディレクトリーにインストールされます。
- Interact に含まれているデータ定義言語 (DDL) とデータベース・スキーマが一 致することを確認します。アップグレード・スクリプトの DDL とデータベー ス・スキーマが一致しない場合、環境と一致するように、ご使用のデータベー ス・タイプ用にスクリプトを編集してください。

以下の例は、Household オーディエンス・レベルをサポートするために aci\_runtab\_upgrd SQL アップグレード・スクリプトに対して加える必要がある 変更を示しています。 既存の Interact 設計環境には、Household という名前の追加オーディエンス・ レベルが含まれています。Household オーディエンス・レベルをサポートする ため、Interact ランタイム環境データベースには HH\_CHStaging および HH\_RHStaging という名前のテーブルが含まれています。

アップグレード・スクリプトに対する必要な変更:

- a. Customer オーディエンス・レベルのレスポンス履歴および処理サイズを更 新する SQL アップグレード・スクリプト内のコードを見つけ、Household オーディエンス・レベルに複製します。これらの SQL ステートメント内の テーブル名を、Household オーディエンス・レベルで適切な名前に変更し ます。
- b. UACI\_RHStaging テーブルの SeqNum 列のデータ型の変更をサポートす るように SQL スクリプトを改訂する必要もあります。SeqNum の値は、 すべてのレスポンス履歴ステージング・テーブル全体の連続番号です。次に 使用される値は、UACI\_IdsByType テーブルの NextID 列によってトラッ キングされます。TypeID は 2 です。例えば、 Customer、Household、Account という 3 つのオーディエンス・レベルが あります。Customer レスポンス履歴ステージング・テーブルで最も高い SeqNum は 50 です。Household レスポンス履歴ステージング・テーブル で最も高い SeqNum は 75 です。Account レスポンス履歴ステージング・ テーブルで最も高い SeqNum は 100 です。したがって、SQL を変更して UACI\_IdsByType の TypeID = 2 の NextID を 101 に設定する必要があ

以下のサンプル SQL ステートメントは、Household オーディエンス・レベル が含まれる、SQL Server データベースの aci\_runtab\_upgrd\_sqlsvr.sql スク リプトで必要な追加を示しています。Household オーディエンス・レベルをサ ポートするために追加されるテキストは、太字で示されています。

ALTER TABLE UACI\_CHStaging ADD RTSelectionMethod int NULL go

ALTER TABLE UACI\_RHStaging ADD RTSelectionMethod int NULL go

ALTER TABLE HH\_CHStaging ADD RTSelectionMethod int NULL go

ALTER TABLE HH\_RHStaging ADD RTSelectionMethod int NULL go

```
TreatmentCode
                          varchar(512) NULL,
      CustomerID
                          bigint NULL,
      ResponseDate
                          datetime NULL,
                          int NULL,
      ResponseType
      ResponseTypeCode
                          varchar(64) NULL,
      Mark
                          bigint NOT NULL
                                       DEFAULT 0.
      UserDefinedFields
                          char(18) NULL,
  RTSelectionMethod
                    int NULL,
      CONSTRAINT iRHStaging PK
             PRIMARY KEY (SeqNum ASC)
)
go
insert into UACI RHStaging (SeqNum, TreatmentCode, CustomerID, ResponseDate,
 ResponseType, ResponseTypeCode, Mark, UserDefinedFields, RTSelectionMethod)
  (select SeqNum, TreatmentCode, CustomerID, ResponseDate, ResponseType,
  ResponseTypeCode, Mark, UserDefinedFields, RTSelectionMethod from
  UACI RHStaging COPY)
go
DROP TABLE UACI RHStaging COPY
qo
DROP TABLE HH_RHStaging
go
CREATE TABLE HH_RHStaging (
                          bigint NOT NULL,
      SegNum
                          varchar(512) NULL,
      TreatmentCode
      HouseholdID
                           bigint NULL,
      ResponseDate
                          datetime NULL,
      ResponseType
                          int NULL,
      ResponseTypeCode
                          varchar(64) NULL,
      Mark
                          bigint NOT NULL
                                       DEFAULT 0,
      UserDefinedFields
                          char(18) NULL,
  RTSelectionMethod
                     int NULL,
      CONSTRAINT iRHStaging PK
             PRIMARY KEY (SeqNum ASC)
)
go
insert into HH_RHStaging (SeqNum, TreatmentCode, HouseHoldID, ResponseDate,
ResponseType, ResponseTypeCode, Mark, UserDefinedFields, RTSelectionMethod)
  (select SeqNum, TreatmentCode, HouseHoldID, ResponseDate, ResponseType,
  ResponseTypeCode, Mark, UserDefinedFields, RTSelectionMethod from
  HH_RHStaging_COPY)
qo
DROP TABLE HH RHStaging COPY
qo
DB2 および Oracle データベースの場合、UACI IdsByType テーブルに値を挿
入するために以下のステートメントが使用されます。
INSERT into UACI_IdsByType (TypeID, NextID)
 (select 2, COALESCE(max(a.seqnum)+1,1)
 + COALESCE(max(b.seqnum)+1,1)
 from UACI RHSTAGING a, ACCT UACI RHSTAGING b );
オーディエンスが複数存在する場合、以下のセクションを、それぞれのオーディ
エンス・レベルの aci usrtab upgrd SQL スクリプトに追加する必要がありま
す。
```

| ALTER TABLE HH_<br>Overrid<br>CellCod<br>Zone<br>go    | ScoreOverride<br>IeTypeID<br>Ie          | ADD<br>int NULL,<br>varchar(64)<br>varchar(64) | NULL,<br>NULL     |
|--------------------------------------------------------|------------------------------------------|------------------------------------------------|-------------------|
| ALTER TABLE HH_<br>Predica<br>FinalSc<br>EnableS<br>go | _ScoreOverride<br>ite<br>core<br>StateID | ADD<br>varchar(4000<br>float NULL,<br>int NULL | )) NULL,          |
| CREATE INDEX iS<br>(<br>HouseHol<br>)<br>go            | ScoreOverride_I                          | X1 ON HH_Sco                                   | oreOverride<br>SC |

### 環境変数の設定

Interact 設計環境とランタイム環境をアップグレードするため、setenv ファイルの 環境変数を設定します。

このタスクについて

setenv ファイルを編集して、Interact アップグレード・ツールで必要となる環境変数を設定します。

Interact 設計環境の場合、ファイルは Interact 設計環境インストールの Interact\_Design\_Environment\_Install\_Directory/interactDT/tools/upgrade ディ レクトリーにあります。Interact ランタイム環境の場合には、ファイルは Interact ランタイム環境インストールの

*Interact\_Runtime\_Environment\_Install\_Directory*/tools/upgrade ディレクトリー にあります。

詳しくは、setenv ファイル内のコメントを参照してください。

以下の表に、setenv ファイルで、Interact 設計アップグレード・ツール用に設定す る必要がある環境変数について取り上げます。

表 8. Interact 設計環境の環境変数

| 変数               | 説明                                               |  |
|------------------|--------------------------------------------------|--|
| JAVA_HOME        | 新規 Campaign インストールによって使用される JDK のルート・ディレクトリ      |  |
|                  |                                                  |  |
|                  | 例: <campaign_home>/jre</campaign_home>           |  |
| JDBCDRIVER_CP    | JDBC ドライバーが入っているディレクトリーへのパス。JDBC ドライバーへの         |  |
|                  | デフォルト・パスは JDBCDRIVER_CP です。アップグレード・ツールを実行すると     |  |
|                  | きにこのパスをオーバーライドできます。                              |  |
|                  | Marketing Platform のインストール時に使用したのと同じ IDBC ドライバーを |  |
|                  | 指定してください。                                        |  |
| JDBCDRIVER_CLASS | JDBC ドライバーのクラス。 JDBC ドライバーへのデフォルト・クラスは           |  |
|                  | JDBCDRIVER_CLASS です。アップグレード・ツールを実行するときにこのクラスを    |  |
|                  | オーバーライドできます。                                     |  |

#### 表 8. Interact 設計環境の環境変数 (続き)

| 変数              | 説明                                             |  |
|-----------------|------------------------------------------------|--|
| JDBCDRIVER_URL  | JDBC ドライバーの URL。 JDBC ドライバーのデフォルト URL は        |  |
|                 | JDBCDRIVER_URL です。アップグレード・ツールを実行するときにこの URL をオ |  |
|                 | ーバーライドできます。                                    |  |
| ERROR_MSG_LEVEL | 希望するロギング・レベル。有効値は以下のとおり (リストは冗長レベルの高い          |  |
|                 | 順)。                                            |  |
|                 | • DEBUG                                        |  |
|                 | • INFO                                         |  |
|                 | • ERROR                                        |  |
|                 | • FATAL                                        |  |
| LOG_TEMP_DIR    | 移行ツールがログ・ファイルを作成するディレクトリー。                     |  |
| LOG_FILE_NAME   | アップグレード・ツールのログ・ファイルの名前。                        |  |

以下の表に、setenv ファイルで、Interact ランタイム・アップグレード・ツール用 に設定する必要がある環境変数について取り上げます。

表 9. Interact ランタイム環境の環境変数

| 変数               | 説明                                             |
|------------------|------------------------------------------------|
| JAVA_HOME        | 新規 Interact インストールによって使用される JDK のルート・ディレクトリ    |
|                  | - <u>。</u>                                     |
| JDBCDRIVER_CP    | JDBC ドライバーが入っているディレクトリーへのパス。JDBC ドライバーへの       |
|                  | デフォルト・パスは JDBCDRIVER_CP です。アップグレード・ツールを実行すると   |
|                  | きにこのパスをオーバーライドできます。                            |
| JDBCDRIVER_CLASS | JDBC ドライバーのクラス。 JDBC ドライバーへのデフォルト・クラスは         |
|                  | JDBCDRIVER_CLASS です。アップグレード・ツールを実行するときにこのクラスを  |
|                  | オーバーライドできます。                                   |
| JDBCDRIVER_URL   | JDBC ドライバーの URL。 JDBC ドライバーのデフォルト URL は        |
|                  | JDBCDRIVER_URL です。アップグレード・ツールを実行するときにこの URL をオ |
|                  | ーバーライドできます。                                    |
| ERROR_MSG_LEVEL  | 希望するロギング・レベル。有効値は以下のとおり (リストは冗長レベルの高い          |
|                  | 順)。                                            |
|                  | • DEBUG                                        |
|                  | • INFO                                         |
|                  | • ERROR                                        |
|                  | • FATAL                                        |
| LOG_TEMP_DIR     | 移行ツールがログ・ファイルを作成するディレクトリー。                     |
| LOG_FILE_NAME    | アップグレード・ツールのログ・ファイルの名前。                        |

SSL アップグレード用の環境変数は、Interact 設計環境とランタイム環境の両方で 必要です。

以下の表に、設計環境とランタイム環境で SSL アップグレードをサポートするため に設定する必要がある環境変数について取り上げます。

表 10. SSL アップグレードをサポートするための環境変数 (ランタイム環境および設計環境)

| 変数                           | 説明                                                                                                    |
|------------------------------|----------------------------------------------------------------------------------------------------|
| IS_WEBLOGIC_SSL              | ターゲット・システムのサーバーへの接続で SSL を使用する必要がある<br>かどうか。有効な値は YES と NO です。値を NO に設定した場合、残り<br>の SSL プロパティーを設定する必要はありません。                                                                                                    |
| BEA_HOME_PATH                | ターゲット・システムの WebLogic サーバーがインストールされている<br>場所へのパス。このパスで、license.bea ファイルを指す必要がありま<br>す。ターゲット・システムの WebLogic サーバーがスクリプトをローカ<br>ルで使用できない分散環境で Interact をインストールする場合、<br>license.bea ファイルをいずれかのフォルダーにローカルにコピーし、<br>この環境変数を使用してそのフォルダーのパスを指定します。 |
| SSL_TRUST_KEYSTORE_FILE_PATH | ターゲット・システムの WebLogic サーバーで SSL を構成するために<br>使用されるトラストストアのパス。信頼証明書は、この場所に保存され<br>ます。SSL_TRUST_KEYSTORE_FILE_PATH 変数は、SSL ハンドシェークに使<br>用されます。                                                                                                |
| SSL_TRUST_KEYSTORE_PASSWORD  | ターゲット・システムの WebLogic サーバーで SSL を構成するために<br>使用されるトラストストアのパスワード。パスワードがない場合、"" に<br>設定するか、何も設定しません。SSL_TRUST_KEYSTORE_PASSWORD 変数<br>は、SSL ハンドシェークに使用します。                                                                                    |

### Interact アップグレード・ツールの実行

設計環境用のアップグレード・ツールを実行し、Campaign システム・テーブルの Interact テーブルを更新します。ランタイム環境用のアップグレード・ツールを実 行し、Interact ランタイム・テーブル、学習テーブル、コンタクト履歴テーブル、 レスポンス履歴テーブル、およびユーザー・プロファイル・テーブルを更新しま す。

### 設計環境用のアップグレード・ツールの実行

#### 始める前に

アップグレード・ツールを実行する前に、ターゲット・システムで Web アプリケ ーション・サーバーを始動しておきます。

#### このタスクについて

Interact 設計環境は、Campaign システム・テーブルをデータベースとして使用します。

設計環境用のアップグレード・ツールを実行する場合、アップグレード中に abort とプロンプトに入力するといつでも停止できます。

アップグレード・ツールを実行するユーザーには、Campaign システム・テーブル のデータ・ソース用の該当するデータベース・クライアントの実行可能ファイル (sqlplus、db2、または osql) に対するアクセス権がなければなりません。

最新バージョンのアップグレード・ツール (aciUpgradeTool) は、Interact 設計環境 インストールの /interactDT/tools/upgrade ディレクトリーにあります。要求され る情報をプロンプトで入力し、新規バージョンの Interact 用にシステム・テーブル をアップグレードします。ツールが正常に完了したら、アップグレード・プロセス は完了です。

パーティションが複数存在する場合、アップグレード・ツールがそれぞれのパーティションに対して 1 回実行されるように構成します。

### ランタイム環境用のアップグレード・ツールの実行 始める前に

アップグレード・ツールを実行する前に、ターゲット・システムで Web アプリケ ーション・サーバーを始動しておきます。

#### このタスクについて

Interact ランタイム環境は、Interact システム・テーブルをデータベースとして使用 します。

ランタイム環境用のアップグレード・ツールを実行する場合、アップグレード中に abort とプロンプトに入力するといつでも停止できます。

最新バージョンのアップグレード・ツールは、Interact ランタイム環境インストー ルの下の /tools/upgrade ディレクトリーにあります。要求される情報をプロンプ トで入力し、新規バージョンの Interact のテーブルをアップグレードします。ツー ルが正常に完了したら、アップグレード・プロセスは完了です。

重要: この SQL スクリプトは、それぞれのサーバー・グループに 1 回実行します。

Interact ランタイム環境をアップグレードするには、ツールを以下の順序で実行します。

#### 手順

- 1. **aciUpgradeTool\_runtab** を実行して、systemTablesDataSource および Interact ランタイム構成プロパティーを更新します。
- 組み込み学習を使用する場合、aciUpgradeTool\_lrntab を実行して learningTablesDataSource を更新します。
- クロスセッション・レスポンス・トラッキングを使用する場合、必要に応じて /tools/upgrade/conf/ACIUpgradeTaskList\_crhtab.properties ファイルを変更 し、その後 aciUpgradeTool\_crhtab を実行して contactAndResponseHistoryDataSource を更新します。

ACIUpgradeTaskList\_crhtab.properties ファイルを変更する必要があるのは、 Interact バージョン 8.x からアップグレードしている場合で、Interact ランタイム・データ・ソース (Interact | general カテゴリーの contactAndResponseHistoryDataSource 構成プロパティーで指定) が Campaign システム・テーブルのデータ・ソースと同じではない場合です。

scoreOverride テーブルまたは defaultOffers テーブルを使用する場合、
 aciUpgradeTool\_usrtab を実行して prodUserDataSource を更新します。

#### 次のタスク

Interact 設計環境とランタイム環境のアップグレード終了後、新しくインストール されたバージョンの Interact ランタイム環境を Web アプリケーション・サーバー において再配置します。

### Web アプリケーション・サーバーにおける Interact ランタイム・サーバー の再配置

Interact のアップグレード終了後、新しくインストールされたバージョンの Interact ランタイム・サーバーを WebSphere Application Server または WebLogic におい て再配置します。

### アップグレード・ログ

Interact をアップグレードすると、Interact アップグレード・ツールによって、処理 の詳細、警告、エラーが aci\_upgrade.log ファイルに書き込まれます。ログ・ファ イルを確認し、エラー・フリーであること、アップグレードが正常になされたこと を確かめます。

デフォルトでは、ログ・ファイルの名前は aci\_upgrade.log で、logs ディレクト リーにこのログ・ファイルはあり、Interact アップグレード・ツールと同じディレ クトリー内にあります。ログ・ファイルの場所と冗長レベルは、setenv ファイルに 指定されています。setenv ファイルを変更してから、Interact アップグレード・ツ ールを実行できます。

### パーティションのアップグレード

設計環境で複数のパーティションが存在する場合、アップグレード・ツールをそれ ぞれのパーティションに関して 1 回実行する必要があります。ランタイム環境で複 数のパーティションが存在する場合には、アップグレード・ツールを各ランタイ ム・サーバーに対して 1 回実行しなければなりません。

パーティションの名前は、ソースとターゲットの Interact バージョンで同じでなけ ればなりません。

### Interact システム・テーブルの作成およびデータ設定

インストール・プロセスでシステム・テーブルの作成とデータ設定を行わなかった 場合、データベース・クライアントを使用して、Interact SQL スクリプトを該当の データベースに実行するか、Interact ランタイム環境、設計環境、学習、ユーザ ー・プロファイル、およびコンタクトとレスポンスのトラッキングのデータ・ソー スの作成とデータ設定を行います。

#### 設計環境のテーブル

Campaign で Interact 設計環境を使用可能にする前に、いくつかのテーブルを Campaign システム・テーブル・データベースに追加する必要があります。 この SQL スクリプトは、Interact 設計時のインストール済み環境の下の Interact\_HOME/interactDT/ddl ディレクトリーにあります。

Campaign システム・テーブルが Unicode 用に構成されている場合は、Interact 設 計環境の *Interact\_HOME*/interactDT/ddl ディレクトリーにある適切なスクリプト を使用します。設計環境のテーブルにデータを追加するために使用される aci\_populate\_systab スクリプトに相当する Unicode のスクリプトはありません。

以下の表にあるスクリプトを使用して、Interact 設計環境テーブルを作成します。

表 11. 設計環境のテーブルを作成するスクリプト

| データ・ソース・タイ<br>プ      | スクリプト名                                                                                 |
|----------------------|----------------------------------------------------------------------------------------|
| IBM DB2              | aci_systab_db2.sql                                                                     |
|                      | Campaign システム・テーブルがあるユーザー・テーブル・スペースおよびシステム一時テ<br>ーブル・スペースには、それぞれ 32 K 以上のページ・サイズが必要です。 |
| Microsoft SQL Server | aci_systab_sqlsvr.sql                                                                  |
| Oracle               | aci_systab_ora.sql                                                                     |

以下の表にあるスクリプトを使用して、Interact 設計環境テーブルのデータを設定 します。

表 12. 設計環境テーブルのデータ設定のスクリプト

| データ・ソース・タイ           |                                |
|----------------------|--------------------------------|
| プ                    | スクリプト名                         |
| IBM DB2              | aci_populate_systab_db2.sql    |
| Microsoft SQL Server | aci_populate_systab_sqlsvr.sql |
| Oracle               | aci_populate_systab_ora.sql    |

#### ランタイム環境のテーブル

SQL スクリプトは、Interact インストール環境の *<Interact\_HOME*>/ddl ディレクトリーにあります。

Interact ランタイム・テーブルが Unicode 用に構成されている場合は、 <*Interact\_HOME*>/dd1/Unicode ディレクトリーにある適切なスクリプトを使用して ランタイム・テーブルを作成します。ランタイム・テーブルにデータを追加するた めに使用される aci\_populate\_runtab スクリプトに相当する Unicode のスクリプ トはありません。

各サーバー・グループのデータ・ソースに対して SQL スクリプトを 1 回実行する 必要があります。

以下の表にあるスクリプトを使用して、Interact ランタイム・テーブルを作成します。

表 13. ランタイム環境のテーブルを作成するスクリプト

| データ・ソース・タイ<br>プ      | スクリプト名                                                                                   |
|----------------------|------------------------------------------------------------------------------------------|
| IBM DB2              | aci_runtab_db2.sql                                                                       |
|                      | Interact ランタイム環境テーブルがあるユーザー・テーブル・スペースおよびシステム一時<br>テーブル・スペースには、それぞれ 32 K 以上のページ・サイズが必要です。 |
| Microsoft SQL Server | aci_runtab_sqlsvr.sql                                                                    |
| Oracle               | aci_runtab_ora.sql                                                                       |

以下の表にあるスクリプトを使用して、Interact ランタイム・テーブルのデータ設 定を行います。

表 14. ランタイム環境のテーブルにデータを追加するスクリプト

| データ・ソース・タイ           |                                                                                 |
|----------------------|---------------------------------------------------------------------------------|
| プ                    | スクリプト名                                                                          |
| IBM DB2              | aci_populate_runtab_db2.sql                                                     |
|                      | スクリプトを実行するときは、次のコマンドを使用する必要があります。db2 +c -td@ -vf<br>aci_populate_runtab_db2.sql |
| Microsoft SQL Server | aci_populate_runtab_sqlsvr.sql                                                  |
| Oracle               | aci_populate_runtab_ora.sql                                                     |

注: Campaign との互換性を維持するためには、UACI\_EligStat.offerName 列のサ イズを 64 から 130 に (Unicode テーブルの場合は 390 に) 変更する必要があり ます。この変更には次の SOL ステートメント例を使用します。

Non-Unicode

DB2: ALTER table UACI\_EligStat ALTER COLUMN OfferName SET DATA TYPE varchar(130); ORACLE: ALTER TABLE UACI\_EligStat MODIFY OfferName varchar2(130); SQLSVR: ALTER TABLE UACI\_EligStat alter column OfferName varchar(130) not null;

#### Unicode

DB2: ALTER table UACI\_EligStat ALTER COLUMN OfferName SET DATA TYPE varchar(390); ORACLE: ALTER TABLE UACI\_EligStat MODIFY OfferName varchar2(390); SQLSVR: ALTER TABLE UACI EligStat alter column OfferName nvarchar(390) not null;

#### 学習テーブル

SQL スクリプトを使用すると、学習、グローバル・オファー、スコア・オーバーラ イド、コンタクトおよびレスポンスの履歴トラッキングなどのオプション機能用の テーブルの作成とデータ設定を行えます。

SQL スクリプトすべては、<Interact\_HOME>/ddl ディレクトリーにあります。

注:組み込み学習モジュールでは、Interact ランタイム環境のテーブルとは別個のデ ータ・ソースが必要です。組み込み学習モジュールの場合、すべての学習データを 保持するためのデータ・ソースを作成する必要があります。別個のデータ・ソース は、すべてのサーバー・グループと通信できます。つまり、異なるタッチポイント から同時に学習できます。 Interact ランタイム・テーブルが Unicode 用に構成されている場合は、 <*Interact\_HOME*>/dd1/Unicode directory ディレクトリーにある適切なスクリプト を使用して学習テーブルを作成します。

以下の表にあるスクリプトを使用して、Interact 学習テーブルを作成します。

表 15. 学習テーブルを作成するためのスクリプト

| データ・ソース・タイ           |                       |
|----------------------|-----------------------|
| プ                    | スクリプト名                |
| IBM DB2              | aci_lrntab_db2.sql    |
| Microsoft SQL Server | aci_lrntab_sqlsvr.sql |
| Oracle               | aci_lrntab_ora.sql    |

#### コンタクトおよびレスポンス履歴テーブル

クロスセッション・レスポンス・トラッキングまたは拡張学習機能を使用する場合、コンタクト履歴テーブルに対して SQL スクリプトを実行する必要があります。

SQL スクリプトすべては、Interact インストール・ディレクトリーにあります。

注: コンタクトおよびレスポンス履歴機能を使用するには、Interact ランタイム環境 のテーブルとは別個のデータ・ソースが必要です。コンタクト履歴機能とレスポン ス履歴機能を使用するには、コンタクトとレスポンスのデータを参照するためのデ ータ・ソースを作成しなければなりません。別個のデータ・ソースは、すべてのサ ーバー・グループと通信できます。

コンタクト履歴テーブルが Unicode 用に構成されている場合は、標準スクリプトと 同じ場所の Unicode ディレクトリーにある適切なスクリプトを使用して、学習テー ブルを作成します。

以下の表にあるスクリプトを使用して、Interact コンタクト履歴テーブルとレスポ ンス履歴テーブルを作成します。

表 16. コンタクト履歴テーブルを作成するためのスクリプト

| データ・ソース・タイ           |                                                                                                    |
|----------------------|----------------------------------------------------------------------------------------------------|
| プ                    | スクリプト名                                                                                                    |
| IBM DB2              | <ul> <li><interact_home>/ddl/ ディレクトリーの aci_crhtab_db2.sqlこのスクリプトは、<br/>Interact ランタイム・テーブルに影響します。</interact_home></li> </ul>               |
|                      | <ul> <li><interact_home>/interactDT/dd1/acifeatures/ディレクトリーの<br/>aci_lrnfeature_db2.sqlこのスクリプトは、 設計時テーブルに影響します。</interact_home></li> </ul> |
| Microsoft SQL Server | ・ <interact_home>/ddl/ ディレクトリーの aci_crhtab_sqlsvr.sql</interact_home>                                                                      |
|                      | ・ <i><interact_home< i="">&gt;/interactDT/ddl/ ディレクトリーの aci_lrnfeature_sqlsvr.sql</interact_home<></i>                                     |
| Oracle               | ・ <interact_home>/ddl/ ディレクトリーの aci_crhtab_ora.sql</interact_home>                                                                         |
|                      | ・ <i><interact_home></interact_home></i> /interactDT/dd1/ ディレクトリーの aci_lrnfeature_ora.sql                                                  |

### 第4章 Interact の配置

インストールするランタイム・サーバーのインスタンスごとに、Interact ランタイム環境を配置する必要があります。Interact 設計環境は、Campaign EAR ファイルまたは WAR ファイルによって自動的に配置されます。

Web アプリケーション・サーバーを使用した作業方法について把握している必要が あります。詳しくは、ご使用の Web アプリケーション・サーバーの資料を参照し てください。

#### 設計環境の配置

Interact のインストール後、 Campaign を配置すると自動的に設計環境も配置され ます。Campaign.war ファイルを配置した後の構成手順によって、Interact 設計環境 が Campaign において自動的に使用可能になります。Campaign.war ファイルは、 Campaign インストール・ディレクトリーにあります。

#### ランタイム環境の配置

Interact ランタイム環境の配置は、インストール/アップグレードするランタイム・ サーバーのインスタンスごとに InteractRT.war ファイルを配置して行う必要があ ります。例えば、ランタイム・サーバーのインスタンスが 6 つ存在する場合、 Interact ランタイム環境のインストールと配置を 6 回行わなければなりません。ラ ンタイム環境を設計環境と同じサーバー上に配置することも、別のサーバーに Interact ランタイム環境を配置することもできます。InteractRT.war は、 Interact インストール・ディレクトリーにあります。

注: Interact ランタイム環境を配置する場合、コンテキスト・ルートを /interact に設定する必要があります。コンテキスト・ルートに他の値は使用しないでください。これ以外の値を使用すると、ランタイム環境へのナビゲーション、Interact ランタイムのリンクとページ内でのナビゲーションが正常に動作しなくなります。

### WebSphere Application Server における Interact の配置

Interact ランタイム環境を、WAR ファイルまたは EAR ファイルに基づいてサポ ート対象バージョンの WebSphere Application Server (WAS) 上に配置できます。 Interact 設計環境は、Campaign EAR ファイルまたは WAR ファイルによって自 動的に配置されます。

#### このタスクについて

- WAS で複数の言語エンコードが使用可能であることを確認してください。
- 「新規アプリケーションのインストール」ウィザードを実行する場合は、JDK ソ ース・レベルが 17 に設定されていることを確認してください。

重要: IBM WebSphere Application Server 8.5.5.x フィックスパック 9 以前を使用 している場合は、以下の回避策を使用して、xstream jar のアノテーション・スキ ャンを無効にし、アプリケーションを正しくデプロイできるようにする必要があり ます。

WebSphere インストール済み環境の app\_server\_root/properties フォルダーに進みます。amm.filter.properties ファイルで、Ignore-Scanning-Packages の下に次の行を追加します。

com.thoughtworks.xstream

### WAS における Interact の WAR ファイルに基づく配置

Interact アプリケーションを、WAS 上に WAR ファイルに基づいて配置できます。

#### 始める前に

Interact を配置する前に、以下のタスクを完了しておいてください。

- WebSphereのバージョンが、必要なフィックスパックやアップグレードを含め、「推奨されるソフトウェア環境と最小システム要件」の資料に記載されている要件を満たしていることを確認してください。
- WebSphere にデータ・ソースとデータベース・プロバイダーが作成されたこと を確認します。

#### 手順

- 1. WebSphere Integrated Solutions Console に移動します。
- 2. システム・テーブルが DB2 内にある場合、以下のステップを実行してください。
  - a. 作成したデータ・ソースをクリックします。データ・ソースの「カスタ ム・プロパティー」に移動します。
  - b. 「カスタム・プロパティー」リンクを選択します。
  - c. resultSetHoldability プロパティーの値を 1 に設定します。

**resultSetHoldability** プロパティーが表示されない場合、 **resultSetHoldability** プロパティーを作成してその値を 1 に設定します。

- 3. 「アプリケーション」>「アプリケーション・タイプ」>「WebSphere エンタ ープライズ・アプリケーション」と移動し、「インストール」をクリックしま す。
- 「アプリケーション・インストールの準備」ウィンドウで、「詳細 すべての オプションとパラメーターを表示 (Detailed -Show all options and parameters)」チェック・ボックスにチェック・マークを付け、「次へ」をクリ ックします。
- 5. 「続行」をクリックし、「新規アプリケーションのインストール」ウィザード を表示します。
- 6. 「新規アプリケーションのインストール」ウィザードの以下のウィンドウ以外 では、ウィンドウのデフォルト設定を受け入れます。

- 「新規アプリケーションにインストール」ウィザードのステップ1では、 「JavaServer Pages ファイルのプリコンパイル」チェック・ボックスにチェック・マークを付けます。
- インストール・ウィザードのステップ3で、「JDK ソース・レベル」を 17 に設定します。
- インストール・ウィザードのステップ8で、「コンテキスト・ルート」を /interact に設定します。
- WebSphere Integrated Solutions Console の左側のナビゲーション・パネル で、「アプリケーション」>「アプリケーション・タイプ」>「WebSphere エ ンタープライズ・アプリケーション」と移動します。
- 8. 「エンタープライズ・アプリケーション」ウィンドウで、InteractRT.war ファ イルをクリックします。
- 「Web モジュール・プロパティー」セクションで、「セッション管理」をク リックして以下のチェック・ボックスにチェック・マークを付けます。
  - セッション管理のオーバーライド
  - Cookie を使用可能にする
- 10. 「**Cookie** を使用可能にする」をクリックし、「**Cookie** 名」フィールドに固 有の Cookie 名を入力します。
- 11. サーバーの「アプリケーション」>「エンタープライズ・アプリケーション」 セクションで、配置する WAR ファイルを選択します。
- 12. 「詳細プロパティー」セクションで、「クラス・ロードおよび更新の検出」を 選択します。
- 13. 「クラス・ローダー順序」セクションで、「最初にローカル・クラス・ローダ ーをロードしたクラス (親は最後)」オプションを選択します。
- 「WAR クラス・ローダーのポリシー (WAR class loader policy)」で、「ア プリケーション用の単一のクラス・ローダー (Single class loader for application)」を選択します。
- 15. 配置を開始します。

### WAS における Interact の EAR ファイルに基づく配置

Interact の配置は、Interact が IBM Marketing Software インストーラーの実行時 に EAR ファイルに組み込まれていた場合にはその EAR ファイルを使用して行え ます。

#### 始める前に

- WebSphereのバージョンが、必要なフィックスパックやアップグレードを含め、「推奨されるソフトウェア環境と最小システム要件」の資料に記載されている要件を満たしていることを確認してください。
- WebSphere にデータ・ソースとデータベース・プロバイダーが作成されたこと を確認します。

#### 手順

- 1. WebSphere Integrated Solutions Console に移動します。
- 2. システム・テーブルが DB2 にある場合は、以下の手順に従います。

- a. 作成したデータ・ソースをクリックします。データ・ソースの「カスタ ム・プロパティー」に移動します。
- b. 「カスタム・プロパティー」リンクを選択します。
- c. resultSetHoldability プロパティーの値を 1 に設定します。

**resultSetHoldability** プロパティーが表示されない場合、 **resultSetHoldability** プロパティーを作成してその値を 1 に設定します。

- 3. 「アプリケーション」>「アプリケーション・タイプ」>「WebSphere エンタ ープライズ・アプリケーション」と移動し、「インストール」をクリックしま す。
- 「アプリケーション・インストールの準備」ウィンドウで、「詳細 すべての オプションとパラメーターを表示 (Detailed -Show all options and parameters)」チェック・ボックスにチェック・マークを付け、「次へ」をクリ ックします。
- 5. 「続行」をクリックし、「新規アプリケーションのインストール」ウィザード を表示します。
- 6. 「新規アプリケーションのインストール」ウィザードの以下のウィンドウ以外 では、ウィンドウのデフォルト設定を受け入れます。
  - 「新規アプリケーションにインストール」ウィザードのステップ 1 では、 「JavaServer Pages ファイルのプリコンパイル」チェック・ボックスにチェック・マークを付けます。
  - インストール・ウィザードのステップ3で、「JDK ソース・レベル」を 17 に設定します。
- WebSphere Integrated Solutions Console の左側のナビゲーション・パネル で、「アプリケーション」>「アプリケーション・タイプ」>「WebSphere エ ンタープライズ・アプリケーション」と移動します。
- 8. 「エンタープライズ・アプリケーション」ウィンドウで、配置する EAR ファ イルを選択します。
- 9. 「Web モジュール・プロパティー」セクションで、「セッション管理」をク リックして以下のチェック・ボックスにチェック・マークを付けます。
  - セッション管理のオーバーライド
  - Cookie を使用可能にする
- 10. 「**Cookie** を使用可能にする」をクリックし、「**Cookie** 名」フィールドに固有の Cookie 名を入力します。
- 11. 「詳細プロパティー」セクションで、「クラス・ロードおよび更新の検出」を 選択します。
- 12. 「クラス・ローダー順序」セクションで、「最初にローカル・クラス・ローダ ーをロードしたクラス (親は最後)」オプションを選択します。
- 13. 配置を開始します。

WebSphere Application Server バージョン 8.5 について詳しくは、 WebSphere Application Server インフォメーション・センターへようこそを 参照してください。

### WebLogic における Interact の配置

WebLogic 上に IBM Marketing Software 製品を配置できます。

このタスクについて

WebLogic 上に Interact を配置する場合、以下のガイドラインを使用してください。

- IBM Marketing Software 製品は、WebLogic によって使用される JVM をカス タマイズします。 JVM に関連したエラーが生じた場合、IBM Marketing Software 製品に専用の WebLogic インスタンスを作成しなければならないこと があります。
- 起動スクリプト (startWebLogic.cmd) の中の JAVA\_VENDOR 変数を参照して、使用する WebLogic ドメイン用に選択された SDK が Sun SDK であることを確認します。その変数は、JAVA\_VENDOR=Sun に設定されている必要があります。それが JAVA\_VENDOR=BEA に設定されている場合、JRockit が選択されています。JRockit はサポートされていません。選択されている SDK を変更する方法については、WebLogic の文書を参照してください。
- IBM Marketing Software 製品を Web アプリケーション・モジュールとして配置します。
- UNIX システムでは、図形によるグラフが正しくレンダリングされるように WebLogic をコンソールから開始する必要があります。コンソールは通常、サー バーが実行されているマシンです。ただし、Web アプリケーション・サーバー が別にセットアップされているケースもあります。

コンソールにアクセスできない場合やコンソールが存在しない場合は、Exceed を使用してコンソールをエミュレートできます。ローカルの Xserver プロセスが ルート・ウィンドウまたは単一ウィンドウのモードで UNIX マシンに接続する ように、Exceed を構成する必要があります。 Exceed を使用して Web アプリ ケーション・サーバーを開始する場合、Web アプリケーション・サーバーが実 行を続行できるように、バックグラウンドで Exceed の実行を続ける必要があり ます。グラフのレンダリングに関する問題が生じた場合は、IBM テクニカル・サ ポートに連絡して詳細な指示を受けてください。

Telnet または SSH 経由で UNIX マシンに接続すると、グラフのレンダリング に関する問題が常に生じます。

- IIS プラグインを使用するように WebLogic を構成する場合は、WebLogic の文 書を参照してください。
- 実稼働環境に配置する場合は、次の行を setDomainEnv スクリプトに追加して、 JVM メモリー・ヒープ・サイズ・パラメーターを 1024 以上に設定します。

Set MEM ARGS=-Xms1024m -Xmx1024m -XX:MaxPermSize=256m

 特定の環境では、古い既存の対話式チャネルまたは多数の配置履歴がある対話式 チャネルを配置すると、システムに負荷がかかる場合があり、2048MB 以上のキ ャンペーン設計時間および/または対話式ランタイム Java ヒープ・スペースが 必要になる可能性があります。 システム管理者は、配置システムで使用可能なメモリーの量を次の JVM パラメ ーターで調整できます。

-Xms####m -Xmx####m -XX:MaxPermSize=256m

ここで、文字 #### は 2048 以上にします (システム負荷に応じて)。 2048 より 大きい値を指定する場合には、通常 64 ビット・アプリケーション・サーバーお よび JVM が必要になります。

これは、推奨されている最小値です。サイジング要件を分析し、ニーズに合った適 切な値を決定してください。

### 対話式チャネルの方法をアップグレードするための JVM パラメーター

一部の方法ではアップグレード後の妥当性検査が失敗することがあります。これは、以前の属性パラメーター化に関する問題に対処するために、方法の再配置が必要であるために発生します。

対話式チャネルの多くの方法の妥当性検査が失敗になる場合は、設計時の JVM プロパティーに次のパラメーターを追加できます。

-DInteract.SilentlyMarkCorruptedStrategiesForRedeploymentDuring DeploymentValidation=true

### Interact のインストールの検証

Interact が正しくインストールされているかどうかを検証する必要があります。そ のためには、対話式チャネルと Interact ランタイム URL にアクセスできるかを確 認します。

#### 手順

- Interact 設計環境がインストールされていることを検証するには、IBM Marketing Software コンソールにログインし、「Campaign」 > 「対話式チャ ネル」にアクセスできることを確認します。
- 2. 以下のステップを実行し、Interact ランタイム環境が正しくインストールされて いることを検証します。
  - a. サポート対象の Web ブラウザーを使用して、Interact ランタイム URL に アクセスします。

ランタイム URL は次のとおりです。

http://host.domain.com:port/interact/jsp/admin.jsp

*host.domain.com* は Interact がインストールされているコンピューターで、 *port* は Interact アプリケーション・サーバーが listen しているポート番号 です。

b. 「Interact Initialization Status」をクリックします。

Interact サーバーが正しく稼働している場合、Interact は次のメッセージで応答 します。

System initialized with no errors!

初期化に失敗した場合、インストール手順を確認し、すべての指示に従ったこと を確認してください。

### セキュリティー強化のための追加構成

このセクションの手順では、Web アプリケーション・サーバーの追加構成について 説明します。これらはオプションの構成ですが、実行するとセキュリティーを強化 できます。

### X-Powered-By フラグの無効化

組織で、ヘッダー変数内の X-Powered-By フラグがセキュリティー・リスクになる ことが懸念される場合、次の手順を使用してこのフラグを無効にすることができま す。

#### 手順

- WebLogic を使用している場合、管理コンソールの「*domainName*」>「構成」 >「Web アプリケーション」で、「X-Powered-By ヘッダー」を 「X-Powered-By ヘッダーを送信しない (X-Powered-By Header will not be sent)」に設定します。
- 2. WebSphere を使用している場合は、以下の手順を実行します。
  - a. WebSphere 管理コンソールで、「サーバー」>「サーバー・タイプ」
     >「WebSphere Application Server」>「server\_name」>「Web コンテナー設定」>「Web コンテナー」に移動します。
  - b. 「追加プロパティー」で、「カスタム・プロパティー」を選択します。
  - c. 「カスタム・プロパティー」ページで、「新規」をクリックします。
  - d. 「設定」ページで、com.ibm.ws.webcontainer.disablexPoweredBy というカ スタム・プロパティーを作成し、値を false に設定します。
  - e. 「適用」または「**OK**」をクリックします。
  - f. コンソール・タスクバーの「保存」をクリックして、構成の変更を保存します。
  - g. サーバーを再始動します。

#### 制限された Cookie パスの構成

Web アプリケーション・サーバーでは、セキュリティーを強化するために Cookie アクセスを特定のアプリケーションに制限できます。制限しない場合、Cookie は、 配置されたすべてのアプリケーションで有効になります。

#### 手順

- 1. WebLogic を使用している場合は、以下の手順を実行します。
  - a. 制限された Cookie パスを追加する WAR パッケージまたは EAR パッケ ージから weblogic.xml ファイルを抽出します。
  - b. 以下のコードを weblogic.xml ファイルに追加します。context-path は配置 されているアプリケーションのコンテキスト・パスです。IBM Marketing Software アプリケーションの場合、コンテキスト・パスは、通常、/unica です。

```
<session-descriptor>
    <session-param>
        <param-name>CookiePath</param-name>
        <param-value>/context-path> </param-value>
        </session-param>
    </session-descriptor>
```

- c. WAR ファイルまたは EAR ファイルをビルドし直します。
- 2. WebSphere を使用している場合は、以下の手順を実行します。
  - a. WebSphere 管理コンソールで、「セッション・マネージャー」>「Cookie」タブに移動します。
  - b. 「Cookie パス」にアプリケーションのコンテキスト・パスを設定します。

IBM Marketing Software アプリケーションの場合、コンテキスト・パス は、通常、/unica です。

### 第5章 Interact のアンインストール

Interact アンインストーラーを実行して、Interact をアンインストールします。 Interact アンインストーラーを実行すると、インストール・プロセスの間に作成さ れたファイルが削除されます。例えば、構成ファイル、インストーラーの登録情 報、およびユーザー・データなどのファイルがコンピューターから削除されます。

このタスクについて

IBM Marketing Software 製品をインストールする際、アンインストーラーが Uninstall\_Product ディレクトリーに組み込まれます。 Product は、IBM 製品の名 前です。 Windows の場合、「コントロール パネル」の「プログラムの追加と削 除」リストへのエントリーの追加も行われます。

アンインストーラーを実行する代わりにインストール・ディレクトリーからファイ ルを手動で削除すると、後で IBM 製品を同じ場所に再インストールする場合にイ ンストールが不完全になってしまう可能性があります。製品をアンインストールし ても、そのデータベースは削除されません。アンインストーラーは、インストール 中に作成されたデフォルト・ファイルのみを削除します。インストール後に作成ま たは生成されたファイルはいずれも削除されません。

Interact をアンインストールする際には、IBM Marketing Software 製品のアンイ ンストールに関する一般的な手順のほかに、以下のガイドラインに従ってくださ い。

- 同じ Marketing Platform インストール済み環境を使用する複数の Interact ラン タイム・インストール済み環境がある場合は、アンインストーラーを実行する前 に、Interact ランタイム・ワークステーションのネットワーク接続を削除する必 要があります。これを行わないと、その他すべての Interact ランタイム・インス トール済み環境の構成データが Marketing Platform からアンインストールされ ます。
- Marketing Platform での登録解除の失敗に関するすべての警告は、無視しても 問題ありません。
- 予防措置として、Interact をアンインストールする前に、構成のコピーをエクス ポートすることができます。
- Interact 設計時環境をアンインストールする場合は、アンインストーラーを実行した後、手動で Interact を登録解除しなければならないことがあります。
   configtool ユーティリティーを使用して、
   *full\_path\_to\_Interact\_DT\_installation\_directory* ¥interactDT¥conf¥interact navigation.xml を登録解除してください。

注: UNIX の場合、Interact をインストールしたものと同じユーザー・アカウントが アンインストーラーを実行する必要があります。

#### 手順

1. Interact Web アプリケーションを配置した場合、WebSphere または WebLogic からその Web アプリケーションを配置解除します。

- 2. WebSphere または WebLogic をシャットダウンします。
- 3. Interact に関連するプロセスを停止します。
- 製品インストール・ディレクトリーに ddl ディレクトリーが既存である場合、
   その ddl ディレクトリーに用意されているスクリプトを実行して、システム・
   テーブル・データベースからテーブルを削除します。
- 5. 以下のいずれかのステップを実行して、Interact をアンインストールします。
  - Uninstall\_Product ディレクトリー内にある Interact アンインストーラーを クリックします。アンインストーラーは、Interact をインストールする際に 使用したモードで実行します。
  - コンソール・モードを使用して Interact をアンインストールする場合は、コ マンド・ライン・ウィンドウで、アンインストーラーが存在するディレクト リーにナビゲートして、次のコマンドを実行します。

#### Uninstall\_Product -i console

 サイレント・モードを使用して Interact をアンインストールする場合は、コ マンド・ライン・ウィンドウで、アンインストーラーが存在するディレクト リーにナビゲートして、次のコマンドを実行します。

#### Uninstall\_Product -i silent

サイレント・モードを使用して Interact をアンインストールする場合、アン インストール・プロセスでは、ユーザーとの対話用のダイアログが表示され ません。

注: オプションを指定せずに Interact をアンインストールすると、Interact アン インストーラーは Interact のインストール時に使用されたモードで実行されま す。

### 第6章 configTool

「構成」ページのプロパティーと値は、Marketing Platform システム・テーブルに 保管されます。 configTool ユーティリティーを使用して、構成設定をシステム・ テーブルにインポートしたり、システム・テーブルからエクスポートしたりできま す。

#### configTool をいつ使用するか

configTool は、次のような目的で使用できます。

- Campaign に付属のパーティションおよびデータ・ソース・テンプレートをイン ポートする場合、このテンプレートは、「構成」ページを使用して変更したり複 製したりできます。
- 製品インストーラーがプロパティーをデータベースに自動的に追加できない場合 に IBM Marketing Software 製品を登録する (その構成プロパティーをインポー トする)。
- バックアップ用の構成設定の XML バージョンをエクスポートし、IBM Marketing Software の別のインストールにインポートする。
- 「カテゴリーの削除」リンクのないカテゴリーを削除する。これを行うには、 configTool を使用して構成をエクスポートし、カテゴリーを作成する XML を 手動で削除し、configTool を使用して、編集された XML をインポートしま す。

重要: このユーティリティーは、Marketing Platform システム・テーブル・データ ベース (構成プロパティーとその値が含まれている)の usm\_configuration テーブ ルと usm\_configuration\_values テーブルを変更します。最良の結果を得るため に、それらのテーブルのバックアップ・コピーを作成するか、configTool を使って 既存の構成をエクスポートし、生成されるファイルをバックアップしてください。 そうすることで、configTool を使ったインポートに失敗した場合に構成を復元する ことができます。

#### 構文

```
configTool -d -p "elementPath" [-o]

configTool -i -p "parent ElementPath" -f importFile [-o]

configTool -x -p "elementPath" -f exportFile

configTool -vp -p "elementPath" -f importFile [-d]

configTool -r productName -f registrationFile [-o] configTool -u

productName

コマンド
```

```
-d -p "elementPath" [o]
```

構成プロパティー階層内のパスを指定して、構成プロパティーとその設定を削除します。

エレメント・パスには、カテゴリーおよびプロパティーの内部名が使用されている 必要があります。それらを得るには、「構成」ページの目的のカテゴリーまたはプ ロパティーを選択して、右のペインにある括弧内に示されているパスを確認しま す。構成プロパティーの階層のパスを | 文字を使用して区切り、パスを二重引用符 で囲みます。

次のことに注意してください。

- このコマンドで削除できるのは、アプリケーション内のカテゴリーおよびプロパ ティーのみで、アプリケーション全体は削除できません。アプリケーション全体 を登録解除するには、-u コマンドを使用します。
- 「構成」ページに「カテゴリーの削除」リンクがないカテゴリーを削除するには、-o オプションを使用します。

-d を指定した -vp コマンドを使用する場合、configTool はユーザーが指定するパ スにあるすべての下位ノードを削除します (これらのノードが、ユーザーの指定す る XML ファイルに含まれていない場合)。

#### -i -p "parentElementPath" -f importFile [o]

指定された XML ファイルから構成プロパティーとその設定をインポートします。

インポートするには、カテゴリーのインポート先の親要素へのパスを指定します。 configTool ユーティリティーは、パス内で指定するカテゴリーの下にプロパティー をインポートします。

カテゴリーは最上位の下のどのレベルにでも追加することができますが、最上位カ テゴリーと同じレベルにカテゴリーを追加することはできません。

親エレメント・パスには、カテゴリーおよびプロパティーの内部名が使用されてい る必要があります。それらを得るには、「構成」ページの必要なカテゴリーまたは プロパティーを選択して、右のペインにある括弧内に示されたパスを確認します。 構成プロパティーの階層のパスを | 文字を使用して区切り、パスを二重引用符で囲 みます。

tools/bin ディレクトリーからの相対的なインポート・ファイルの場所を指定する か、ディレクトリーの絶対パスを指定することができます。相対パスを指定した場 合、またはパスを指定しない場合、configTool は tools/bin ディレクトリーから 相対的な場所にあるファイルを最初に探します。

デフォルトでこのコマンドは既存のカテゴリーを上書きしませんが、-o オプション を使用して上書きを強制することができます。

#### -x -p "elementPath" -f exportFile

指定された名前の XML ファイルに構成プロパティーとその設定をエクスポートします。

すべての構成プロパティーをエクスポートすることも、構成プロパティー階層内の パスを指定することによって特定のカテゴリーにエクスポートを制限することもで きます。

要素パスにはカテゴリーおよびプロパティーの内部名を使用する必要があります。 これは、「構成」ページに移動し、必要なカテゴリーまたはプロパティーを選択し て、右側のペインで括弧付きで表示されるパスを見ると分かります。構成プロパテ ィーの階層のパスを | 文字を使用して区切り、パスを二重引用符で囲みます。

現行ディレクトリーからの相対的なエクスポート・ファイル場所を指定するか、デ ィレクトリーの絶対パスを指定することができます。ファイル指定に区切り記号 (UNIX の場合は /、 Windows の場合は / または ¥) が含まれていない場合、 configTool はファイルを Marketing Platform インストール済み環境の tools/bin ディレクトリーの下に作成します。 xml 拡張子を付けない場合、configTool によ ってそれが追加されます。

#### -vp -p "elementPath" -f importFile [-d]

このコマンドは、主に手動アップグレードにおける構成プロパティーのインポート に使用されます。新しい構成プロパティーが含まれるフィックスパックを適用し、 その後にアップグレードする場合、手動アップグレード・プロセスの一部として構 成ファイルをインポートすると、フィックスパックを適用したときに設定された値 がオーバーライドされる場合があります。-vp コマンドを使用すると、インポート を行っても、それ以前に設定された構成値はオーバーライドされません。

重要: configTool ユーティリティーを -vp オプションを指定して使用したら、変更 が適用されるように、Marketing Platform がデプロイされている Web アプリケー ション・サーバーを再始動する必要があります。

-d を指定した -vp コマンドを使用する場合、configTool はユーザーが指定するパ スにあるすべての下位ノードを削除します (これらのノードが、ユーザーの指定す る XML ファイルに含まれていない場合)。

#### -r productName -f registrationFile

アプリケーションを登録します。 tools/bin ディレクトリーに相対する登録ファイ ルの場所を指定することも、絶対パスを指定することもできます。デフォルトでこ のコマンドは既存の構成を上書きしませんが、-o オプションを使用して上書きを強 制することができます。 productName パラメーターは、上記にリストされているい ずれかの名前でなければなりません。

次のことに注意してください。

-r コマンドを使用する際、登録ファイルには XML 内の最初のタグとして
 <application> を指定する必要があります。

Marketing Platform データベースに構成プロパティーを挿入するために使用で きる他のファイルが、製品と一緒に提供されることがあります。それらのファイ ルについては、-i コマンドを使用します。最初のタグとして <application> タ グがあるファイルだけを -r コマンドとともに使用できます。

- Marketing Platform の登録ファイルの名前は Manager\_config.xml で、最初の タグは <Suite> です。新規インストールでこのファイルを登録するには、 populateDb ユーティリティーを使用するか、「*IBM Marketing Platform* インス トール・ガイド」にある説明に従って Marketing Platform インストーラーを再 実行します。
- 最初のインストールの後、Marketing Platform 以外の製品を再登録するには、 configTool を -r コマンドおよび -o を指定して実行して、既存のプロパティ ーを上書きします。

configTool ユーティリティーは、製品の登録または登録解除を行うコマンドのパラ メーターとして製品名を使用します。 IBM Marketing Software の 8.5.0 リリース で、製品名の多くが変更されました。ただし、configTool が認識する名前は変更さ れていません。configTool で使用できる有効な製品名を、現在の製品名とともに以 下にリストします。

| 製品名                                    | <b>configTool</b> で使用する名前 |
|----------------------------------------|---------------------------|
| Marketing Platform                     | Manager                   |
| Campaign                               | Campaign                  |
| Distributed Marketing                  | Collaborate               |
| eMessage                               | emessage                  |
| Interact                               | Interact                  |
| Contact Optimization                   | Optimize                  |
| Marketing Operations                   | Plan                      |
| Opportunity Detect                     | Detect                    |
| IBM SPSS® Modeler Advantage Enterprise | SPSS                      |
| Marketing Management Edition           |                           |
| Digital Analytics                      | Coremetrics               |

表 17. configTool 登録および登録解除で使用する製品名

#### -u productName

productName によって指定されるアプリケーションを登録解除します。製品カテゴ リーにパスを含める必要はありません。製品名は必須で、それのみで十分です。こ の処理は、製品のすべてのプロパティーおよび構成設定を削除します。

#### オプション

-0

-i または -r と共に使用すると、既存のカテゴリーまたは製品登録 (ノード) を上 書きします。

-d と共に使用すると、「構成」ページに「カテゴリーの削除」リンクがないカテゴ リー (ノード)を削除することができます。

#### 例

 Marketing Platform インストール済み環境の下の conf ディレクトリーの Product config.xml という名前のファイルから構成設定をインポートします。 configTool -i -p "Affinium" -f Product\_config.xml

 提供されている Campaign データ・ソース・テンプレートの 1 つをデフォルト の Campaign パーティションである partition1 にインポートします。この例で は、Oracle データ・ソース・テンプレート OracleTemplate.xml が Marketing Platform インストールの tools/bin ディレクトリーにあることを前提としてい ます。

configTool -i -p "Affinium|Campaign|partitions|partition1|dataSources"
-f OracleTemplate.xml

• すべての構成設定を D:¥backups ディレクトリーの myConfig.xml という名前の ファイルにエクスポートします。

configTool -x -f D:¥backups¥myConfig.xml

 既存の Campaign パーティション (データ・ソース・エントリーが完備されている) をエクスポートし、それを partitionTemplate.xml という名前のファイルに 保存し、Marketing Platform インストールのデフォルトの tools/bin ディレク トリーに保管します。

configTool -x -p "Affinium|Campaign|partitions|partition1" -f
partitionTemplate.xml

 Marketing Platform インストール済み環境の下のデフォルトの tools/bin ディ レクトリーにある app\_config.xml という名前のファイルを使用して、 productName という名前のアプリケーションを手動で登録して、このアプリケ ーションの既存の登録を上書きするように強制します。

configTool -r product Name -f app\_config.xml -o

• productName という名前のアプリケーションを登録解除します。

configTool -u productName

# IBM 技術サポートへのお問い合わせの前に

資料を調べても解決できない問題が発生した場合、貴社の指定サポート窓口が IBM 技術サポートへの問い合わせをログに記録することができます。このガイドライン を使用して、問題を効率的かつ正しく解決してください。

貴社の指定サポート連絡先以外の方は、貴社の IBM 管理者にお問い合わせください。

注: 技術サポートは API スクリプトの記述または作成は行いません。API 製品の実 装に関する支援については、IBM 専門サービスにお問い合わせください。

#### 情報収集

IBM 技術サポートに問い合わせる前に、以下の情報を集めておいてください。

- 問題の内容の要旨。
- 問題の発生時に表示されるエラー・メッセージの詳細。
- 問題を再現するステップの詳細。
- 関連するログ・ファイル、セッション・ファイル、構成ファイル、およびデー タ・ファイル。
- 製品およびシステム環境に関する情報 (この情報は「システム情報」の説明から 得られます)。

#### システム情報

IBM 技術サポートにお問い合わせいただいた際に、技術サポートではお客様の環境 に関する情報をお尋ねすることがあります。

問題がログインの妨げになっていない場合、この情報の多くは「バージョン情報」 ページから得られます。このページでは、インストール済みの IBM アプリケーシ ョンに関する情報が提供されています。

「バージョン情報」ページにアクセスするには、「ヘルプ」>「バージョン情報」を 選択します。「バージョン情報」ページにアクセスできない場合は、アプリケーシ ョンのインストール・ディレクトリーにある version.txt ファイルを確認してくだ さい。

#### IBM 技術サポートの連絡先情報

IBM 技術サポートへのお問い合わせ方法については、IBM 製品技術サポート Web サイト (http://www.ibm.com/support/entry/portal/open\_service\_request) を参 照してください。

注: サポート要求を入力するには、IBM アカウントを使用してログインする必要が あります。このアカウントを IBM カスタマー番号にリンクする必要があります。 アカウントを IBM カスタマー番号に関連付ける方法については、サポート・ポー タルの「サポート・リソース」>「ライセンス付きソフトウェア・サポート」を参照 してください。

### 特記事項

本書は米国 IBM が提供する製品およびサービスについて作成したものです。

本書に記載の製品、サービス、または機能が日本においては提供されていない場合 があります。日本で利用可能な製品、サービス、および機能については、日本 IBM の営業担当員にお尋ねください。本書で IBM 製品、プログラム、またはサービス に言及していても、その IBM 製品、プログラム、またはサービスのみが使用可能 であることを意味するものではありません。これらに代えて、IBM の知的所有権を 侵害することのない、機能的に同等の製品、プログラム、またはサービスを使用す ることができます。ただし、IBM 以外の製品とプログラムの操作またはサービスの 評価および検証は、お客様の責任で行っていただきます。

IBM は、本書に記載されている内容に関して特許権 (特許出願中のものを含む) を 保有している場合があります。本書の提供は、お客様にこれらの特許権について実 施権を許諾することを意味するものではありません。実施権についてのお問い合わ せは、書面にて下記宛先にお送りください。

〒103-8510 東京都中央区日本橋箱崎町19番21号 日本アイ・ビー・エム株式会社 法務・知的財産 知的財産権ライセンス渉外

以下の保証は、国または地域の法律に沿わない場合は、適用されません。IBM およ びその直接または間接の子会社は、本書を特定物として現存するままの状態で提供 し、商品性の保証、特定目的適合性の保証および法律上の瑕疵担保責任を含むすべ ての明示もしくは黙示の保証責任を負わないものとします。国または地域によって は、法律の強行規定により、保証責任の制限が禁じられる場合、強行規定の制限を 受けるものとします。

この情報には、技術的に不適切な記述や誤植を含む場合があります。本書は定期的 に見直され、必要な変更は本書の次版に組み込まれます。 IBM は予告なしに、随 時、この文書に記載されている製品またはプログラムに対して、改良または変更を 行うことがあります。

本書において IBM 以外の Web サイトに言及している場合がありますが、便宜の ため記載しただけであり、決してそれらの Web サイトを推奨するものではありま せん。それらの Web サイトにある資料は、この IBM 製品の資料の一部ではあり ません。それらの Web サイトは、お客様の責任でご使用ください。

IBM は、お客様が提供するいかなる情報も、お客様に対してなんら義務も負うことのない、自ら適切と信ずる方法で、使用もしくは配布することができるものとします。

本プログラムのライセンス保持者で、(i) 独自に作成したプログラムとその他のプロ グラム (本プログラムを含む) との間での情報交換、および (ii) 交換された情報の 相互利用を可能にすることを目的として、本プログラムに関する情報を必要とする 方は、下記に連絡してください。

IBM Corporation B1WA LKG1 550 King Street Littleton, MA 01460-1250 U.S.A.

本プログラムに関する上記の情報は、適切な使用条件の下で使用することができま すが、有償の場合もあります。

本書で説明されているライセンス・プログラムまたはその他のライセンス資料は、 IBM 所定のプログラム契約の契約条項、IBM プログラムのご使用条件、またはそれ と同等の条項に基づいて、IBM より提供されます。

この文書に含まれるいかなるパフォーマンス・データも、管理環境下で決定された ものです。そのため、他の操作環境で得られた結果は、異なる可能性があります。 一部の測定が、開発レベルのシステムで行われた可能性がありますが、その測定値 が、一般に利用可能なシステムのものと同じである保証はありません。さらに、一 部の測定値が、推定値である可能性があります。実際の結果は、異なる可能性があ ります。お客様は、お客様の特定の環境に適したデータを確かめる必要がありま す。

IBM 以外の製品に関する情報は、その製品の供給者、出版物、もしくはその他の公 に利用可能なソースから入手したものです。 IBM は、それらの製品のテストは行 っておりません。したがって、他社製品に関する実行性、互換性、またはその他の 要求については確証できません。IBM 以外の製品の性能に関する質問は、それらの 製品の供給者にお願いします。

IBM の将来の方向または意向に関する記述については、予告なしに変更または撤回 される場合があり、単に目標を示しているものです。

表示されている IBM の価格は IBM が小売り価格として提示しているもので、現行 価格であり、通知なしに変更されるものです。卸価格は、異なる場合があります。

本書には、日常の業務処理で用いられるデータや報告書の例が含まれています。よ り具体性を与えるために、それらの例には、個人、企業、ブランド、あるいは製品 などの名前が含まれている場合があります。これらの名称はすべて架空のものであ り、名称や住所が類似する企業が実在しているとしても、それは偶然にすぎませ ん。

#### 著作権使用許諾:

本書には、様々なオペレーティング・プラットフォームでのプログラミング手法を 例示するサンプル・アプリケーション・プログラムがソース言語で掲載されていま す。お客様は、サンプル・プログラムが書かれているオペレーティング・プラット フォームのアプリケーション・プログラミング・インターフェースに準拠したアプ リケーション・プログラムの開発、使用、販売、配布を目的として、いかなる形式 においても、IBM に対価を支払うことなくこれを複製し、改変し、配布することが できます。このサンプル・プログラムは、あらゆる条件下における完全なテストを 経ていません。従って IBM は、これらのサンプル・プログラムについて信頼性、 利便性もしくは機能性があることをほのめかしたり、保証することはできません。 これらのサンプル・プログラムは特定物として現存するままの状態で提供されるも のであり、いかなる保証も提供されません。 IBM は、お客様の当該サンプル・プ ログラムの使用から生ずるいかなる損害に対しても一切の責任を負いません。

この情報をソフトコピーでご覧になっている場合は、写真やカラーの図表は表示さ れない場合があります。

### 商標

IBM、IBM ロゴおよび ibm.com は、世界の多くの国で登録された International Business Machines Corporation の商標です。他の製品名およびサービス名等は、 それぞれ IBM または各社の商標である場合があります。現時点での IBM の商標リ ストについては、www.ibm.com/legal/copytrade.shtml をご覧ください。

### プライバシー・ポリシーおよび利用条件に関する考慮事項

サービス・ソリューションとしてのソフトウェアも含めた IBM ソフトウェア製品 (「ソフトウェア・オファリング」) では、製品の使用に関する情報の収集、エン ド・ユーザーの使用感の向上、エンド・ユーザーとの対話またはその他の目的のた めに、Cookie はじめさまざまなテクノロジーを使用することがあります。Cookie とは Web サイトからお客様のブラウザーに送信できるデータで、お客様のコンピ ューターを識別するタグとしてそのコンピューターに保存されることがあります。 多くの場合、これらの Cookie により個人情報が収集されることはありません。ご 使用の「ソフトウェア・オファリング」が、これらの Cookie およびそれに類する テクノロジーを通じてお客様による個人情報の収集を可能にする場合、以下の具体 的事項をご確認ください。

このソフトウェア・オファリングは、展開される構成に応じて、セッション管理、 お客様の利便性の向上、または利用の追跡または機能上の目的のために、それぞれ のお客様のユーザー名、およびその他の個人情報を、セッションごとの Cookie お よび持続的な Cookie を使用して収集する場合があります。これらの Cookie は無 効にできますが、その場合、これらを有効にした場合の機能を活用することはでき ません。

Cookie およびこれに類するテクノロジーによる個人情報の収集は、各国の適用法令 等による制限を受けます。この「ソフトウェア・オファリング」が Cookie および さまざまなテクノロジーを使用してエンド・ユーザーから個人情報を収集する機能 を提供する場合、 お客様は、個人情報を収集するにあたって適用される法律、ガイ ドライン等を遵守する必要があります。これには、エンド・ユーザーへの通知や同 意取得の要求も含まれますがそれらには限られません。

お客様は、IBM の使用にあたり、(1) IBM およびお客様のデータ収集と使用に関す る方針へのリンクを含む、お客様の Web サイト利用条件 (例えば、プライバシ ー・ポリシー) への明確なリンクを提供すること、(2) IBM がお客様に代わり閲覧 者のコンピューターに、Cookie およびクリア GIF または Web ビーコンを配置す ることを通知すること、ならびにこれらのテクノロジーの目的について説明するこ と、および (3) 法律で求められる範囲において、お客様または IBM が Web サイ トへの閲覧者の装置に Cookie およびクリア GIF または Web ビーコンを配置す る前に、閲覧者から合意を取り付けること、とします。

このような目的での Cookie を含む様々なテクノロジーの使用の詳細については、 『IBM オンラインでのプライバシー・ステートメント』(http://www.ibm.com/ privacy/details/jp/ja/) の『クッキー、ウェブ・ビーコン、その他のテクノロジ ー』を参照してください。

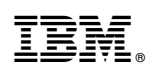

Printed in Japan